# CAT® S53 Uživatelská příručka

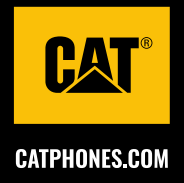

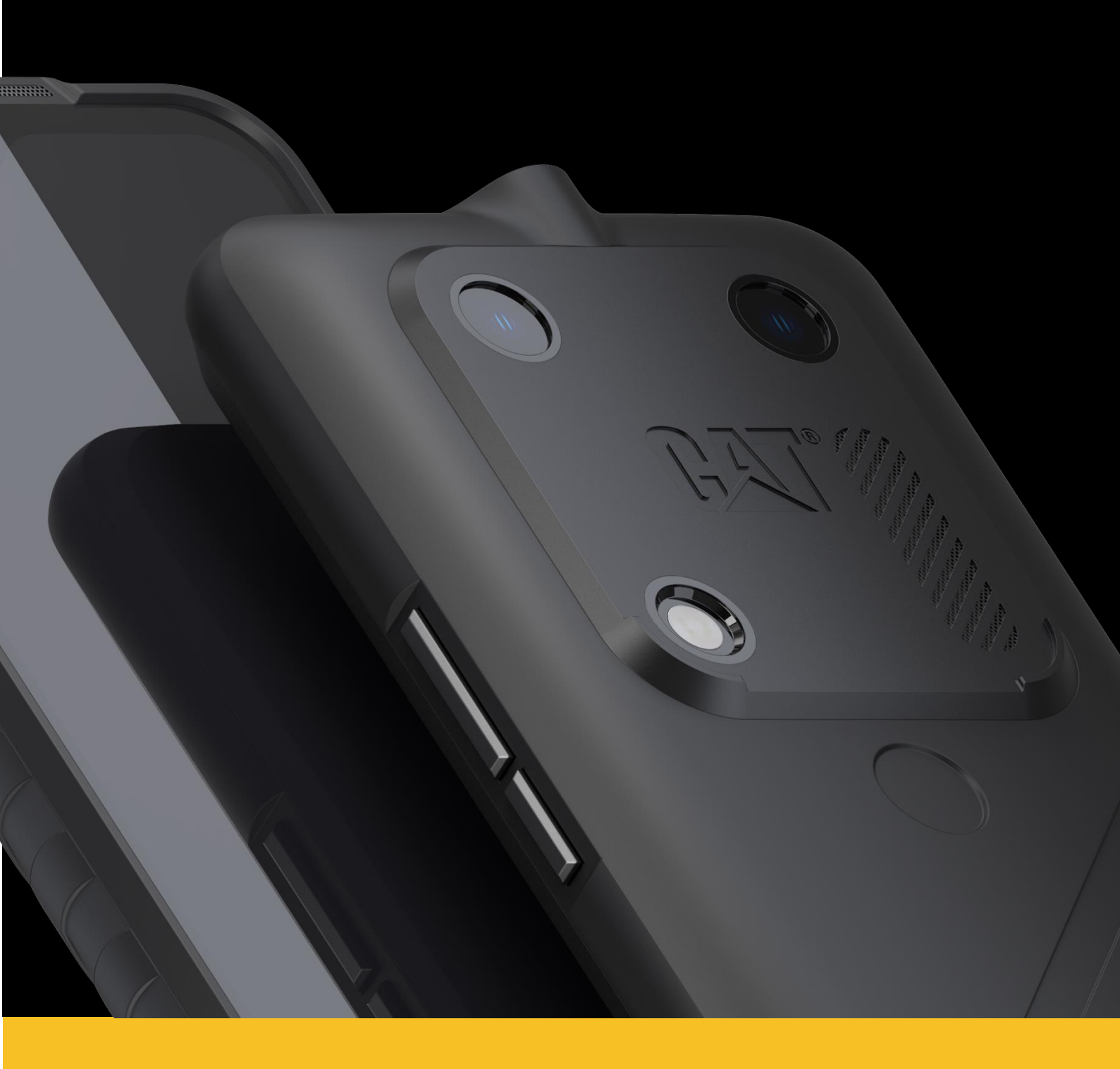

# PŘED PRVNÍM POUŽITÍM SI PŘEČTĚTE TATO BEZPEČNOSTNÍ OPATŘENÍ

- V zájmu zajištění správného používání tohoto zařízení si prosím přečtěte tuto příručku a doporučená bezpečnostní opatření.
- Pokud zařízení použijete ve slané vodě, následně ho opláchněte, aby sůl nezpůsobila korozi.
- Nevystavujte zařízení nárazům, pádům, vysokému tlaku a ani jej neohýbejte nebo nepropichujte.
- Nezapínejte zařízení v situaci, kde je jeho používání zakázáno, nebo kdy by mohlo způsobit rušení či vyvolat nebezpečí.
- Při řízení dodržujte místní zákony týkající se používání telefonů.
- Vždy dodržujte pravidla týkající se používání zařízení v nemocnicích a zdravotnických zařízeních.
- Zkonzultujte se svým lékařem a výrobcem zařízení, zda nemůže provoz tohoto zařízení narušovat činnost vašeho lékařského zařízení.
- Při cestování letadlem dodržujte pokyny leteckého personálu ohledně používání mobilních telefonů v letadle.
- Nezapínejte zařízení v situaci, kde je používání mobilních telefonů zakázáno, nebo v situaci, kde zařízení může způsobit rušení či nebezpečí.
- Upozorňujeme, že rozebrání zařízení může mít vliv na záruku.
- Při používání zařízení v prostředí s hořlavým plynem, jako jsou čerpací stanice, buďte opatrní a dodržujte příslušné pokyny.
- Zařízení a jeho příslušenství uchovávejte mimo dosah malých dětí. Nedovolujte dětem používat zařízení bez vedení dospělé osoby.
- K nabíjení zařízení doporučujeme používat nabíječku schválenou pro telefony Cat.
- Dodržujte všechny zákony a předpisy týkající se používání bezdrátových zařízení. Při používání bezdrátového zařízení respektujte soukromí a práva ostatních.
- V oblastech se značkami přikazujícími vypnutí "obousměrných rádií" nebo "elektronických zařízení" vypněte zařízení, aby nedošlo k rušení jiného vybavení.

# PRÁVNÍ UPOZORNĚNÍ

© 2022 Caterpillar. Všechna práva vyhrazena.

CAT, CATERPILLAR, LET'S DO THE WORK, jejich příslušná loga, designy "Caterpillar Yellow", "Power Edge" a Cat "Modern Hex", stejně jako firemní a produktová označení uvedená v tomto dokumentu, jsou ochrannými známkami společnosti Caterpillar a nelze je používat bez svolení.

Společnost Bullitt Mobile Ltd. je držitelem licence společnosti Caterpillar Inc.

Ochranné známky společnosti Bullitt Mobile Ltd. a třetích stran jsou majetkem příslušných vlastníků.

Žádnou část tohoto dokumentu nesmíte žádnou formou ani prostředky reprodukovat či přenášet bez předchozího písemného souhlasu společnosti Caterpillar Inc.

Výrobek popsaný v této příručce může obsahovat software chráněný autorským právem a možné držitele licencí. Zákazníci nesmějí takový software ani hardware žádným způsobem reprodukovat, distribuovat, měnit, dekompilovat, rozebírat, dešifrovat, rozbalovat, analyzovat, pronajímat, přiřazovat ani na něj poskytovat další licence, pokud takové omezení nezakazují platné zákony nebo takové akce nejsou v licenci povoleny příslušnými držiteli autorských práv.

Obsah této příručky je poskytován "tak jak je". S výjimkou požadavků platných zákonů nejsou v souvislosti s přesností, spolehlivostí nebo obsahem této příručky poskytovány žádné vyjádřené ani předpokládané záruky, včetně mimo jiné předpokládaných záruk prodejnosti a vhodnosti ke konkrétnímu účelu.

V maximální míře povolené platnými zákony není výrobce v žádném případě zodpovědný za žádné speciální, náhodné, nepřímé ani následné škody, ztrátu zisku, obchodních příležitostí, příjmů, dat, dobré pověsti ani předpokládaných úspor.

Wi-Fi® je registrovaná ochranná známka společnosti Wi-Fi Alliance®.

Slovní označení a loga Bluetooth<sup>®</sup> jsou registrované ochranné známky vlastněné společností Bluetooth SIG, Inc. a jakékoli jejich použití společností Bullitt Group Ltd podléhá udělení licence. Všechny ostatní ochranné známky a obchodní názvy třetích stran jsou majetkem příslušných vlastníků.

Google, Android, Google Play a další známky jsou ochranné známky společnosti Google LLC.

Všechny ostatní ochranné známky a obchodní názvy třetích stran včetně ochranné známky Bullitt jsou majetkem příslušných vlastníků.

# UPOZORNĚNÍ

Některé zde popsané funkce výrobku a jeho příslušenství závisejí na nainstalovaném softwaru, kapacitě a nastavení místní sítě, a nemusejí být aktivovány nebo mohou být místními operátory nebo poskytovateli služeb omezeny. Proto popisy v této příručce nemusí přesně odpovídat zakoupenému produktu nebo jeho příslušenství.

Výrobce si vyhrazuje právo bez předchozího upozornění měnit nebo upravovat jakékoli informace nebo technické údaje uvedené v této příručce.

Výrobce nenese zodpovědnost za legitimnost ani kvalitu jakýchkoli produktů, které přes toto zařízení odešlete nebo stáhnete, včetně autorsky chráněných textů, obrázků, hudby, filmů a softwaru, který není součástí výrobku. Za jakékoli důsledky vyplývající z instalace nebo použití výše uvedených produktů na tomto zařízení jste odpovědní vy.

# NAŘÍZENÍ O DOVOZU A VÝVOZU

Zákazníci musí dodržovat všechny příslušné vývozní nebo dovozní zákony a předpisy. Zákazníci musí pro vývoz, opětovný vývoz nebo dovoz produktu zmíněného v této příručce, včetně softwaru a technických dat, získat všechna nezbytná vládní povolení a licence.

## OBSAH

| SEZNÁMENÍ SE ZAŘÍZENÍM CAT® S53        | 7  |
|----------------------------------------|----|
| PROVĚŘENÁ ODOLNOST                     | 7  |
| OBSAH BALENÍ                           | 7  |
| FUNKCE TLAČÍTEK                        | 8  |
| ZAČÍNÁME                               | 8  |
| VLOŽENÍ SIM KARTY A PAMĚŤOVÉ KARTY     | 8  |
| NABÍJENÍ BATERIE                       | 9  |
| DŮLEŽITÉ INFORMACE O POUŽÍVÁNÍ BATERIE | 9  |
| ZAPNUTÍ/VYPNUTÍ ZAŘÍZENÍ               |    |
| DOTYKOVÝ DISPLEJ                       |    |
| DOMOVSKÁ OBRAZOVKA                     |    |
| ZAMKNUTÍ A ODEMKNUTÍ DISPLEJE/TELEFONU |    |
| ZAMKNUTÍ DISPLEJE                      |    |
| ODEMKNUTÍ TELEFONU                     |    |
| DISPLEJ                                |    |
| ROZVRŽENÍ DISPLEJE                     |    |
| UPOZORNĚNÍ A INFORMACE O STAVU         |    |
| PANEL UPOZORNĚNÍ                       |    |
| IKONY ZÁSTUPCŮ                         |    |
| WIDGETY                                |    |
| SLOŽKY                                 |    |
| тарету                                 |    |
| PŘENÁŠENÍ MÉDIÍ DO ZAŘÍZENÍ A Z NĚI    | 14 |
| ΡΩΙΙΖΙΤΙ RFŽIMII I FTADI Ω             | 14 |
|                                        | 14 |
| κοντακτή                               | 16 |
| POUŽÍVÁNÍ KLÁVFSNICE NA OBRAZOVCE      | 17 |
| 70RRA7FNÍ PANFI II KI ÁVFSNICF         |    |
| POIIŽÍVÁNÍ KI ÁVESNICE NA ŠÍŘKII       |    |
| - 00117AN KLAVLONIOL NA OKKO           |    |
| I NILI USUDENI NASIAVENI NEAVESNIGE    |    |
| WI-LI ~                                |    |

| ZPRÁVY SMS A MMS                                     |    |
|------------------------------------------------------|----|
| BLUETOOTH®                                           |    |
| FOTOGRAFOVÁNÍ A NAHRÁVÁNÍ VIDEA                      | 20 |
| POSLECH HUDBY                                        | 22 |
| POUŽÍVÁNÍ SLUŽEB GOOGLE                              | 23 |
| SYNCHRONIZACE INFORMACÍ                              | 25 |
| POUŽÍVÁNÍ DALŠÍCH APLIKACÍ                           | 26 |
| SPRÁVA ZAŘÍZENÍ                                      | 28 |
| NASTAVENÍ DATA A ČASU                                | 28 |
| PŘIZPŮSOBENÍ DISPLEJE                                | 28 |
| NASTAVENÍ VYZVÁNĚCÍHO TÓNU                           | 29 |
| NASTAVENÍ SLUŽEB TELEFONU                            | 30 |
| POUŽÍVÁNÍ FUNKCE NFC                                 | 30 |
| OCHRANA ZAŘÍZENÍ                                     | 30 |
| SPRÁVA APLIKACÍ                                      | 31 |
| RESETOVÁNÍ ZAŘÍZENÍ                                  | 31 |
| DODATEK                                              | 32 |
| PROVOZNÍ TEPLOTA                                     | 32 |
| ZOBRAZENÍ ŠTÍTKU E-LABEL                             | 32 |
| OCHRANA PŘED ZTRÁTOU SLUCHU                          | 32 |
| TÍSŇOVÉ VOLÁNÍ                                       | 32 |
| SHODA S PRAVIDLY CE (SAR)                            | 32 |
| PŘEDPISY FCC                                         | 33 |
| INFORMACE O VYSTAVENÍ RADIOFREKVENČNÍMU ZÁŘENÍ (SAR) | 33 |
| INFORMACE O LIKVIDACI A RECYKLACI                    | 34 |
| BEZPEČNOSTNÍ POKYNY                                  | 34 |
| TECHNICKÉ ÚDAJE TELEFONU CAT® \$53                   | 40 |

# SEZNÁMENÍ SE ZAŘÍZENÍM CAT® S53

Telefon Cat S53 je robustní a spolehlivý. Není jen odolný zvenku, ale také elegantní a sofistikovaný uvnitř. Tento nejnovější přírůstek do portfolia telefonů Cat obsahuje pozoruhodná vylepšení. Rychlejší připojení 5G, lepší fotoaparát a větší paměť.

Telefon Cat S53 jsme navrhli tak, abyste se na něj mohli spolehnout v extrémních situacích. Má prodlouženou výdrž baterie, velký jasný displej čitelný i na plném slunečním světle, funguje i s rukavicemi a samozřejmě je odolný proti pádu. Můžete ho také vydrhnout teplou vodou a mýdlem, což je užitečné v současně době, kdy tolik záleží na hygieně.

# PROVĚŘENÁ ODOLNOST PÁD ZAŘÍZENÍ:

- Můžete: používat zařízení ve výšce až do 1,8 metru je odolné vůči pádu z této výšky.
- Nemůžete: házet zařízení s použitím síly a pouštět ho z větší výšky než 1,8 metru zařízení je odolné, ale ne nezničitelné.

### **VODOTĚSNOST:**

- Můžete: používat zařízení ve vlhkém a mokrém prostředí. Před použitím ve vodě všechny komponenty a kryty správně uzavřete. Zařízení vydrží až 30minutové ponoření do hloubky 1,5 m.
- Nemůžete: používat zařízení déle než 30 minut v hloubce 1,5 metru nebo větší.

## PRACHOTĚSNOST A ODOLNOST VŮČI POŠKRÁBÁNÍ:

Můžete: používat zařízení ve znečištěném a prašném prostředí. Cat<sup>®</sup> S53 má certifikaci IP68 a IP69K (průmyslová norma pro měření odolnosti).

## EXTRÉMNÍ TEPLOTY:

- Můžete: používat zařízení v provozním teplotním rozsahu -25 °C až +55 °C. Dokáže rovněž odolat extrémním změnám teploty rychlým změnám chladu a tepla nebo naopak.
- Nemůžete: používat zařízení mimo teplotní rozsah 0 °C až 45 °C bez ochranných rukavic.

# OBSAH BALENÍ

- Telefon
- Úvodní příručka
- Kabel USB
- Z výroby nasazená ochranná fólie (již na zařízení)

Poznámka:

Zařízení se dodává s ochrannou fólií nasazenou z výroby. Dbejte na to, aby ochranná fólie zůstala na místě. Odstranění ochranné fólie může znamenat, že jakékoli následné poškození vyžadující opravu bude považováno za mimozáruční. Pokud budete potřebovat náhradní ochrannou fólii, navštivte stránku <u>https://www.catphones.com/screen-protectors</u>.

Některé varianty mohou zahrnovat také nabíječku nebo náhlavní soupravu.

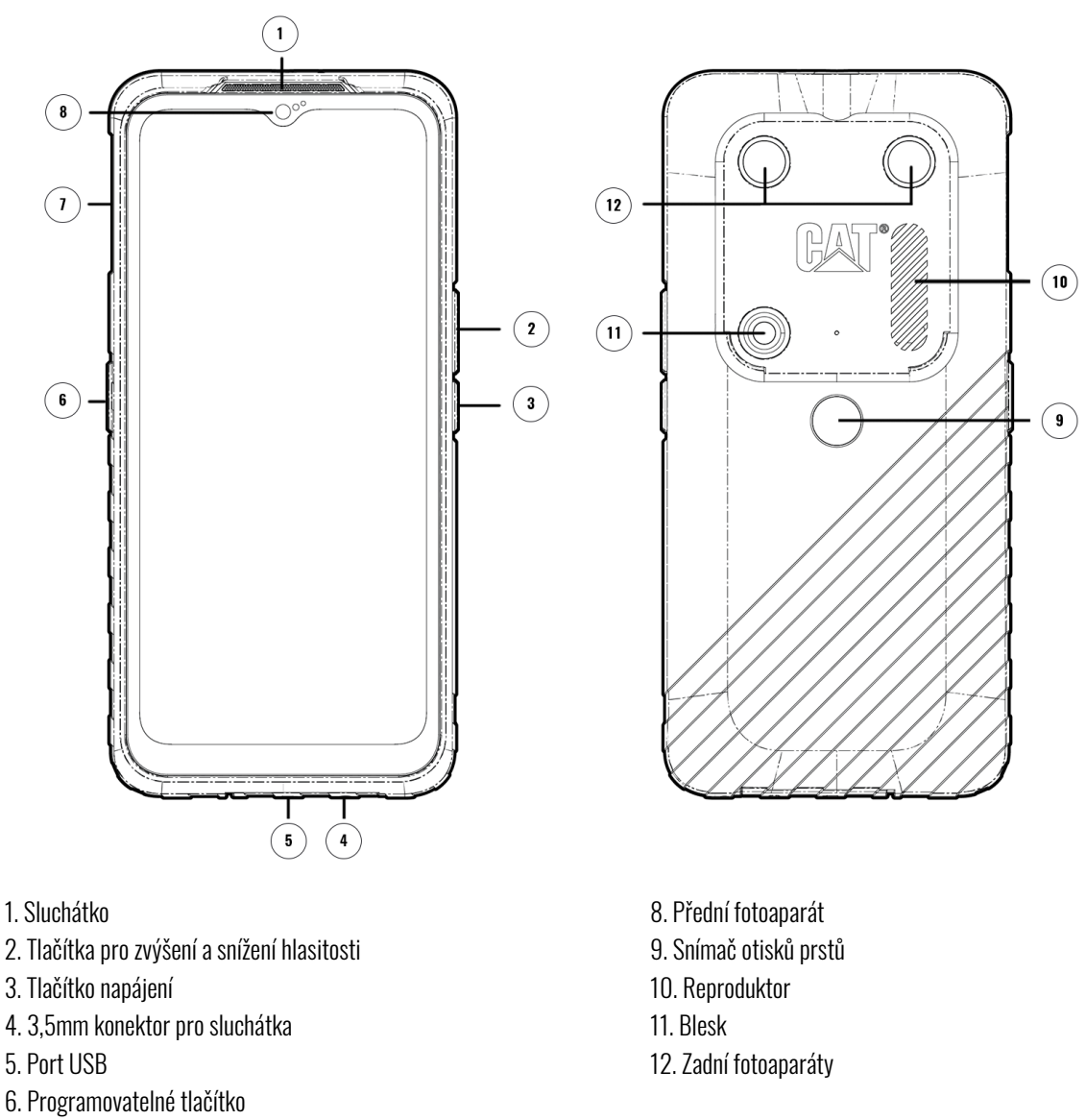

7. Kryt SIM/SD karet

## FUNKCE TLAČÍTEK TLAČÍTKO PRO ZVÝŠENÍ A SNÍŽENÍ HLASITOSTI

- Hlasitost stiskněte tlačítko zvýšení hlasitosti pro zvýšení hlasitosti nebo tlačítko snížení hlasitosti pro snížení hlasitosti hovoru, vyzvánění, médií nebo budíku.
- Snímek obrazovky stiskněte současně tlačítko napájení a tlačítko snížení hlasitosti. (Snímky obrazovky se ukládají ve fotoalbu.)
- Aplikace fotoaparátu stisknutím tlačítka pro zvýšení nebo snížení hlasitosti pořídíte fotografii.

# ZAČÍNÁME vložení sim karty a paměťové karty

- 1. Umístěte zařízení na rovný a čistý povrch displejem nahoru.
- 2. Pomocí prstu vytáhněte kryt SIM/SD karet a přihrádku na SIM/SD kartu.
- 3. Vložte SIM kartu do přihrádky na SIM kartu zlatými kontakty směrem nahoru a k zadní straně telefonu.

- 4. Pokud chcete použít microSD kartu, položte ji do přihrádky na microSD kartu také zlatými kontakty směrem nahoru.
- 5. Opatrně vložte přihrádku zpět do otvoru na SIM kartu a nasaďte znovu kryt.

#### Poznámka

Kryt SIM/SD karty zatlačte tak, aby byl bezpečně uzavřen.

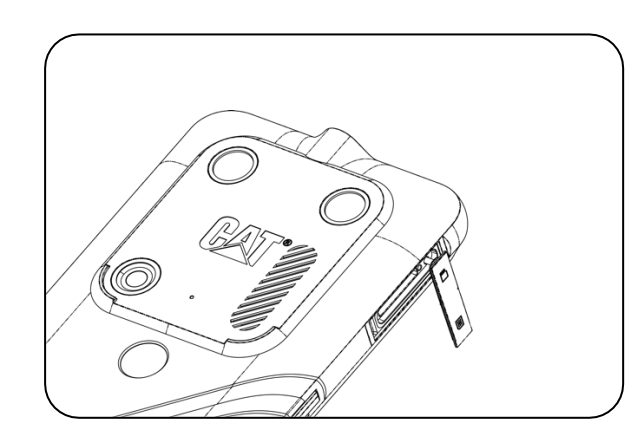

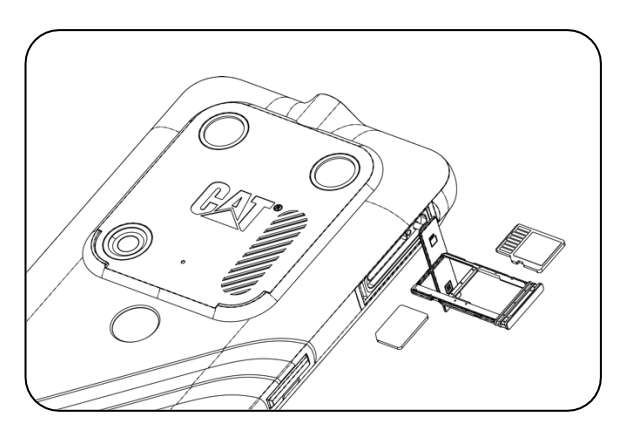

## NABÍJENÍ BATERIE

Baterii telefonu S53 nelze vyjmout ze zařízení. Nabíjení:

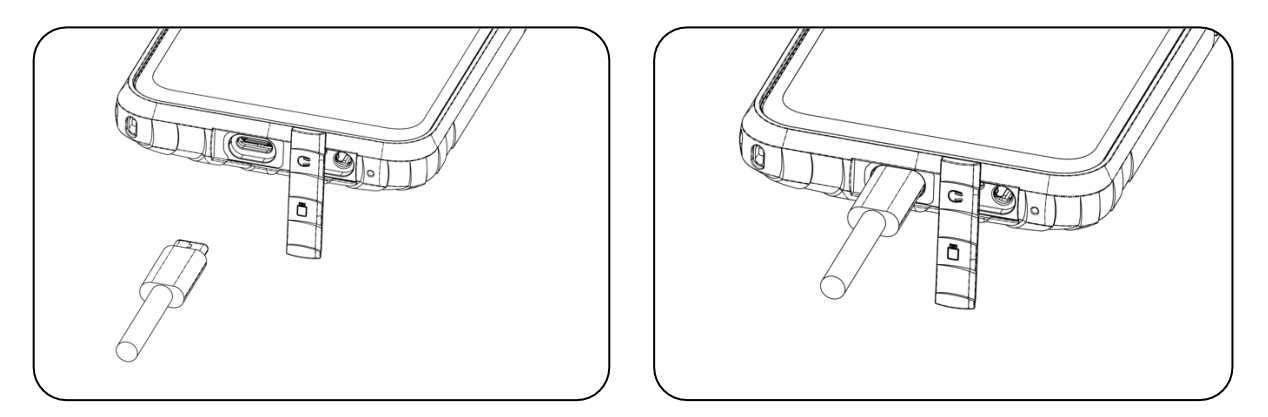

1. Připojte napájecí kabel USB k nabíjecímu adaptéru a vložte kabel USB do portu USB.

# DŮLEŽITÉ INFORMACE O POUŽÍVÁNÍ BATERIE

Když je úroveň nabití baterie nízká, zařízení zobrazí výzvu. Když je baterie téměř vybitá, zařízení se automaticky vypne. Doba potřebná k nabití baterie závisí na jejím stáří a teplotě okolního prostředí.

Je-li baterie zcela vybitá, zařízení se nemusí zapnout hned po zahájení nabíjení. Nechejte baterii několik minut nabíjet a teprve poté zkuste zařízení zapnout. Během této doby se na displeji nemusí zobrazovat animace nabíjení.

# ZAPNUTÍ/VYPNUTÍ ZAŘÍZENÍ zapnutí

• Telefon zapnete stisknutím a podržením tlačítka napájení.

Při prvním zapnutí telefonu se zobrazí uvítací obrazovka. Vyberte preferovaný jazyk a klepnutím na tlačítko SPUSTIT pokračujte v nastavení.

- Když je zařízení zapnuté, stisknutím a podržením zobrazíte možnosti vypnutí (Vypnout / Restartovat / Nouzové).
- Když je zařízení nečinné, stisknutím uzamknete nebo odemknete displej.

#### POZNÁMKA:

Pro přístup k datům a službám je vyžadováno připojení Wi-Fi nebo datové připojení.

Pokud je na SIM kartě zapnuta ochrana kódem PIN, požádá vás telefon ještě před zobrazením uvítací obrazovky o zadání kódu PIN.

K využívání některých služeb Google v zařízení je nutný účet Google. Budete vyzváni k přihlášení k existujícímu účtu Google nebo vytvoření nového účtu později.

Můžete také zaznamenat jeden nebo několik otisků prstů pomocí snímače otisků prstu v zadní části zařízení. Získáte tak zabezpečený způsob odemknutí zařízení. Musíte také nadefinovat kód PIN nebo znak jako sekundární způsob odemknutí zařízení.

### VYPNUTÍ

- 1. Stisknutím a podržením tlačítka napájecí otevřete nabídku možností vypnutí.
- 2. Klepněte na možnost Vypnout.

## **DOTYKOVÝ DISPLEJ** AKCE NA DOTYKOVÉM DISPLEJI

- Klepnutí: Pomocí prstu vyberte položku, potvrďte výběr nebo spusťte aplikaci na obrazovce.
- Klepnutí a podržení: Dotkněte se položky prstem a držte ji stisknutou, dokud obrazovka nezareaguje (chcete-li například otevřít nabídku možností aktivní obrazovky, dotkněte se obrazovky a držte prst, dokud se nezobrazí nabídka).
- Přejetí: Posuňte prst po obrazovce ve svislém nebo vodorovném směru (např. přejetím prstem doleva nebo doprava můžete přepínat mezi obrazovkami).
- Tažení: Chcete-li nějakou položku přesunout, dotkněte se jí, podržte ji prstem a přetáhněte na libovolné místo na obrazovce.

## DOMOVSKÁ OBRAZOVKA

Domovská obrazovka je počátečním místem pro přístup k funkcím zařízení. Zobrazují se na ní ikony aplikací, widgety, zástupci a další.

Domovskou obrazovku si můžete přizpůsobit pomocí různých tapet a upravit ji tak, aby zobrazovala vámi preferované položky.

# ZAMKNUTÍ A ODEMKNUTÍ DISPLEJE/TELEFONU

### ZAMKNUTÍ DISPLEJE

1. Pokud je zařízení zapnuté, stisknutím tlačítka napájení zamknete displej. Zprávy a hovory můžete přijímat i se zamknutým displejem.

2. Je-li zařízení po určitou dobu v klidu, displej se zamkne automaticky. Délku této doby můžete upravit v nabídce Nastavení.

### ODEMKNUTÍ TELEFONU

Telefon můžete odemknout pomocí snímače otisků prstů. K nakonfigurování této funkce vás vyzve průvodce nastavením. Chcete-li přidat další otisky prstů, přejděte do části **Nastavení > Zabezpečení > Otisk prstu**.

#### POZNÁMKA:

Při registraci otisků prstů dbejte na to, abyste prst silně přitiskli ke snímači. Pokud tak neučiníte, mohou se při používání snímače otisků prstů objevit nekonzistentní výsledky.

Stisknutím tlačítka **Napájení** probuďte displej. Přejetím nahoru odemkněte displej. Je-li nastaven, zadejte znak nebo kód PIN.

## **DISPLEJ** Rozvržení displeje upozornění a informace o stavu

V horní části všech obrazovek je zobrazen **stavový řádek**. Najdete na něm ikony upozornění, například na zmeškané hovory nebo přijaté zprávy, a aktuální čas (vlevo) a ikony stavu telefonu, například stavu baterie (vpravo).

### STAVOVÉ IKONY

10:41 93%

#### IKONY UPOZORNĚNÍ

| 5G      | Připojeno k mobilní síti 5G     | Ç!) | Potíže s přihlášením nebo synchronizací |
|---------|---------------------------------|-----|-----------------------------------------|
| 4G LTE  | Připojeno k mobilní síti 4G LTE |     | Mobilní signál                          |
| LTE     | Připojeno k mobilní síti LTE    | ē   | Vibrační režim                          |
| 3G      | Připojeno k mobilní síti 3G     | •   | Používá se služba zjišťování polohy     |
| G       | Připojeno k mobilní síti GPRS   |     | Baterie je plně nabitá                  |
| е       | Připojeno k mobilní síti EDGE   | •   | Baterie se nabíjí                       |
| н       | Připojeno k mobilní síti HSDPA  | 1   | Byl pořízen snímek obrazovky            |
| H+      | Připojeno k mobilní síti HSPA+  | ¥   | Režim Letadlo                           |
| R       | Roaming                         | •   | Připojeno k síti Wi-Fi                  |
| [VoLTE] | VoLTE                           | 31  | Nadcházející událost                    |
| VoWiFi  | VoWiFi                          | *   | Připojeno k zařízení Bluetooth          |
|         | Síla signálu mobilní sítě       | ۶۲  | Zmeškaný hovor                          |

| 2          | Je povolena funkce NFC | Θ   | Je zapnut reproduktor       |
|------------|------------------------|-----|-----------------------------|
| Σ          | Nová e-mailová zpráva  | 9)Ś | Mikrofon telefonu je vypnut |
| Ø          | Zapnutý budík          | Ŧ   | Stahování dat               |
| <b>C</b> 5 | Synchronizace dat      | E   | Nová textová zpráva         |

### NAVIGAČNÍ PANEL

Navigační panel se nachází v dolní části obrazovky. Když je zařízení v režimu celé obrazovky, zobrazíte navigační panel přejetím prstem od spodní části zařízení nahoru.

• Pokud chcete získat přístup ke všem aplikacím, přejeďte z panelu směrem nahoru.

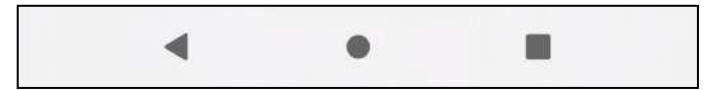

Panel obsahuje tři hlavní softwarová tlačítka:

| Tlačítko Zpět ◀              | Klepnutím na vrátíte na předchozí obrazovku.                                                               |
|------------------------------|----------------------------------------------------------------------------------------------------|
| Tlačítko Domů 🔎              | Klepnutím se vrátíte na domovskou obrazovku.<br>Klepnutím a přidržením můžete zadat hlasový příkaz Google. |
| Tlačítko Poslední aplikace 🔳 | Klepnutím vyberte naposledy otevřené aplikace.                                                             |

# PANEL UPOZORNĚNÍ

Když obdržíte novou zprávu, zmeškáte hovor nebo se blíží nějaká událost, dostanete upozornění. Po otevření panelu upozornění uvidíte budíky a názvy bezdrátových operátorů a můžete zobrazit zprávu, připomenutí nebo upozornění na událost.

## OTEVŘENÍ PANELU UPOZORNĚNÍ

- 1. Když se objeví nová ikona, otevřete panel upozornění přejetím a přetažením prstem směrem dolů.
- 2. Klepnutím na upozornění otevřete související aplikaci.

## ZAVŘENÍ PANELU UPOZORNĚNÍ

- 1. Chcete-li panel upozornění zavřít, posuňte spodní část panelu směrem nahoru.
- 2. Chcete-li upozornění zavřít (bez zobrazení), přidržte ho a přetáhněte vlevo nebo vpravo.

#### POZNÁMKA:

Předvolby upozornění můžete změnit v části NASTAVENÍ > APLIKACE A UPOZORNĚNÍ.

## IKONY ZÁSTUPCŮ přidání nové položky na domovskou obrazovku

- 1. Na domovské obrazovce přejeďte prstem nahoru.
- 2. Chcete-li přidat položku na domovskou obrazovku, přetáhněte její ikonu na požadované místo.

#### PŘESUNUTÍ POLOŽKY NA DOMOVSKÉ OBRAZOVCE

- 1. Klepněte na ikonu aplikace na domovské obrazovce a přidržte ji, dokud se nezačne pohybovat.
- 2. Nezvedejte prst, přetáhněte ikonu na požadované místo na obrazovce a uvolněte prst.

#### POZNÁMKA:

Pro umístění ikony na panel domovské obrazovky musí být k dispozici dostatek místa.

#### ODEBRÁNÍ POLOŽKY Z DOMOVSKÉ OBRAZOVKY

- 1. Klepněte na ikonu aplikace na domovské obrazovce a přidržte ji, dokud se nezačne pohybovat.
- 2. Bez zvednutí prstu přetáhněte ikonu na možnost Odebrat a poté ji uvolněte.

#### WIDGETY

Widget slouží k zobrazení náhledu aplikace nebo jejímu spuštění. Widgety můžete přidávat na domovskou obrazovku jako ikony nebo okna s náhledem. Několik widgetů je již v telefonu nainstalováno a další si můžete stáhnout z obchodu **Google Play**.

#### PŘIDÁNÍ WIDGETU

- 1. Klepněte na domovskou obrazovku a podržte ji.
- 2. Klepnutím na možnost Widgety zobrazte dostupné položky.
- 3. Přetáhněte zvolený widget na domovskou obrazovku.

#### **ODEBRÁNÍ WIDGETU**

- 1. Klepněte na ikonu widgetu na domovské obrazovce a podržte ji, dokud se nezačne pohybovat.
- 2. Bez zvednutí prstu přetáhněte ikonu na možnost Odebrat v horní části obrazovky a poté ji uvolněte.

## SLOŽKY vytvoření složky

Aplikace můžete na domovské obrazovce seskupit tak, že přetáhnete ikonu nebo zástupce na jinou položku. Tím bude vytvořena nová složka, do které můžete přidat další položky.

#### PŘEJMENOVÁNÍ SLOŽKY

- 1. Klepnutím na složku ji otevřete.
- 2. Zadejte nový název složky v záhlaví.
- 3. Potom se dotkněte obrazovky kdekoli mimo složku.

## TAPETY ZMĚNA TAPETY

1. Klepněte na domovskou obrazovku a podržte ji.

- 2. Klepněte na možnost **Tapety**.
- 3. Procházejte dostupné možnosti.

4. Na zvoleném obrázku klepněte na možnost Nastavit tapetu a pak zvolte, jestli se má nastavit jako tapeta na **zamčené** obrazovce, domovské obrazovce nebo obojí.

# PŘENÁŠENÍ MÉDIÍ DO ZAŘÍZENÍ A Z NĚJ

Mezi zařízením a počítačem v režimu mediálního zařízení MTP můžete přenášet oblíbenou hudbu a obrázky.

1. Připojte zařízení k počítači pomocí napájecího kabelu USB.

 Otevřete panel upozornění a možnosti připojení USB. Klepnutím na možnost Nabíjení tohoto zařízení přes USB zobrazte další možnosti.

3. Klepněte na možnost Přenos souborů pro přenos souborů do počítače nebo z něj.

4. Vaše zařízení by se mělo zobrazit jako vyměnitelné zařízení a zobrazit vnitřní úložiště telefonu. Pokud je vložena paměťová karta microSD, zobrazí se také. Zkopírujte zvolené soubory do zařízení.

Zařízení se připojí jako vyměnitelné zařízení a zobrazí se interní úložiště telefonu. Pokud je vložena paměťová karta, zobrazí se také podrobnosti o kartě microSD.

#### POZNÁMKA:

Pokud používáte počítač Mac, je nutné stáhnout ovladače z adresy: <u>http://www.android.com/filetransfer/</u>

# POUŽITÍ REŽIMU LETADLO

Na některých místech může být vyžadováno vypnutí datového připojení. Místo vypnutí zařízení na něm můžete nastavit režim Letadlo.

1. Na **domovské obrazovce** přetáhněte dolů panel upozornění a klepnutím na ikonu 🛧 zapněte režim Letadlo.

#### POZNÁMKA:

K režimu Letadlo můžete také přistupovat z nabídky Nastavení.

# VOLÁNÍ

Volat můžete následujícími způsoby:

- 1. Klepněte na ikonu **Telefon** > zadejte číslo na klávesnici.
- 2. Vyberte číslo ze seznamu kontaktů.
- 3. Vyberte číslo na webové stránce nebo v dokumentu, který obsahuje telefonní číslo.

#### POZNÁMKA:

Během hovoru můžete příchozí hovory přijímat nebo posílat do hlasové schránky. Můžete uspořádat i konferenční hovory s několika účastníky.

Během hovoru se můžete stisknutím tlačítka Domů vrátit na domovskou obrazovku a používat další funkce. Chcete-li se vrátit na obrazovku hovoru, přetáhněte dolů řádek upozornění a klepněte na možnost **Aktuální hovor**.

### VOLÁNÍ POMOCÍ KLÁVESNICE

Na **domovské obrazovce** klepněte na ikonu 📞 . Klepnutím na ikonu 🕮 zobrazte klávesnici.

Zadejte telefonní číslo na numerické klávesnici.

Po zadání čísla nebo výběru kontaktu klepněte na ikonu 🤒.

Tip: Zařízení podporuje funkci inteligentního vytáčení SmartDial. Při zadávání čísla na klávesnici tato funkce automaticky prohledává

seznam kontaktů a zobrazuje možnosti, které odpovídají zadanému číslu. Chcete-li zobrazit další možné shody, zavřete klávesnici.

### VOLÁNÍ ZE SEZNAMU KONTAKTŮ

- Přejetím nahoru na domovské obrazovce > Kontakty zobrazte seznam kontaktů. Na obrazovce Telefon klepnutím na ikonu zobrazte seznam kontaktů.
- 2. Vyberte kontakt.
- 3. Klepnutím na telefonní číslo zavolejte kontaktu.

### VOLÁNÍ Z PROTOKOLU HOVORŮ

1. Potažením dolů na domovské obrazovce > Telefon 💺 zobrazte seznam posledních hovorů. Pokud nemůžete najít

požadovaný kontakt, klepnutím na položky 🔹 > **Historie volání** zobrazte celou historii volání.

2. Vyberte kontakt ze seznamu a klepnutím mu zavolejte.

## PŘIJETÍ A ODMÍTNUTÍ TELEFONNÍHO HOVORU

Když vám někdo volá, na obrazovce příchozího hovoru se zobrazí identifikace volajícího a další informace o volajícím, které jste zadali v aplikaci Kontakty.

- Chcete-li hovor přijmout, klepněte na možnost **PŘIJMOUT.**
- Chcete-li hovor odmítnout, klepněte na možnost ODMÍTNOUT.

Chcete-li hovor odmítnout a odeslat volajícímu zprávu, klepněte na pruh s oznámením o hovoru a pak klepněte na ikonu 🔍 .

Poté vyberte jednu z dostupných připravených zpráv nebo klepněte na možnost Napsat vlastní, abyste zprávu napsali sami.

#### UKONČENÍ TELEFONNÍHO HOVORU

Probíhající hovor ukončíte stisknutím položky **Zavěsit** 📀.

## KONTAKTY

Aplikace Kontakty umožňuje ukládat a spravovat informace o vašich kontaktech.

### SPUŠTĚNÍ APLIKACE KONTAKTY

Při nastavování zařízení aplikace Kontakty zobrazí zprávu s popisem, jak můžete začít přidávat kontakty. Aplikaci můžete otevřít některým z následujících způsobů:

- Na domovské obrazovce potáhněte nahoru a klepněte na možnost Kontakty
- Všechny kontakty jsou zobrazeny podle abecedy a seznam můžete posouvat. Klepnutím na kontakt zobrazíte další podrobnosti.

### KOPÍROVÁNÍ KONTAKTŮ

Můžete kopírovat kontakty uložené na SIM kartě, ve vnitřní paměti nebo na paměťové kartě.

V seznamu kontaktů klepněte na položky 📰 > Nastavení > Importovat.

Použijte některý z následujících postupů:

Import kontaktů ze SIM karty:

• Klepněte na SIM kartu. Vyberte kontakty a klepnutím na položku **IMPORTOVAT** je importujte.

Import kontaktů z vnitřní paměti nebo paměťové karty:

 Klepněte na soubor .vcf. Vyberte umístění, do kterého chcete kontakty importovat, a klepnutím na soubor \*.vcf kontakty importujte.

### ZÁLOHOVÁNÍ KONTAKTŮ

Kontakty můžete zkopírovat do vnitřní paměti.

- 1. V seznamu kontaktů klepněte na položky 🔜 > Nastavení > Exportovat.
- 2. Vyberte umístění, do kterého chcete kontakty uložit, a klepněte na položku ULOŽIT.

### PŘIDÁNÍ NOVÉHO KONTAKTU

- 1. Chcete-li přidat nový kontakt, v seznamu kontaktů klepněte na ikonu 🤇
- 2. Zadejte jméno kontaktu a poté podrobné údaje, například telefonní číslo či adresu.
- 3. Klepnutím na položku **Uložit** informace o kontaktu uložte.

### PŘIDÁNÍ NOVÉHO KONTAKTU K OBLÍBENÝM POLOŽKÁM

- 1. Klepněte na kontakt, který chcete přidat k oblíbeným položkám.
- 2. Klepněte na ikonu 🛱 v pravém horním rohu.

## VYHLEDÁNÍ KONTAKTU

- 1. Chcete-li vyhledat kontakt, v seznamu kontaktů klepněte na ikonu 🔍
- 2. Zadejte jméno hledaného kontaktu. Během psaní se v poli hledání objevují kontakty s odpovídajícími jmény.

## ÚPRAVA KONTAKTU

Informace uložené u daného kontaktu můžete kdykoli měnit.

- 1. V seznamu kontaktů klepněte na kontakt, který chcete upravit.
- 2. Klepněte na ikonu úprav 🖍.
- 3. Proveďte požadované změny informací o kontaktu a klepněte na položku Uložit. Chcete-li změny zrušit, stiskněte X.

### ODSTRANĚNÍ KONTAKTU

- 1. V seznamu kontaktů klepněte na kontakt, který chcete odstranit.
- 2. Klepněte na položky **i** > **Odstranit**.
- 3. Znovu klepněte na položku **Odstranit** pro potvrzení.

# POUŽÍVÁNÍ KLÁVESNICE NA OBRAZOVCE

### ZOBRAZENÍ PANELU KLÁVESNICE

Některé aplikace otevírají klávesnici automaticky. V jiných ji otevřete klepnutím na textové pole. Klávesnici zavřete stisknutím tlačítka Zpět.

### POUŽÍVÁNÍ KLÁVESNICE NA ŠÍŘKU

Pokud zjistíte, že klávesnici v orientaci na výšku je obtížné používat, jednoduše otočte zařízení na šířku. Zařízení zobrazí klávesnici na šířku a budete tak mít k dispozici širší rozvržení.

## PŘIZPŮSOBENÍ NASTAVENÍ KLÁVESNICE

- 1. Na domovské obrazovce přejeďte nahoru > Nastavení 🤷 > Systém > Jazyk a zadávání.
- 2. Použijte některý z následujících postupů:
- Klepněte na položku Klávesnice na obrazovce a nakonfigurujte nastavení klávesnice Google a psaní hlasem Google.
- Klepněte na položku Fyzická klávesnice a nakonfigurujte nastavení externí klávesnice.
- Klepnutím na položku Pokročilé zobrazte nastavení týkající se usnadnění zadávání.

## WI-FI®

Používání Wi-Fi na vašem zařízení vyžaduje přístup k bezdrátovým přístupovým bodům (hotspotům).

### ZAPNUTÍ WI-FI A PŘIPOJENÍ K BEZDRÁTOVÉ SÍTI

- 1. Na domovské obrazovce přejeďte nahoru > Nastavení 🤷 > Síť a internet.
- 2. Klepněte na položku Wi-Fi a posuňte přepínač Wi-Fi doprava 💶 .
- 3. V seznamu zvolte síť Wi-Fi, ke které se chcete připojit.

4. Pokud vyberete otevřenou síť, zařízení se připojí automaticky. Pokud vyberete zabezpečenou síť, je nutné zadat heslo a klepnout na možnost **Připojit.** 

#### POZNÁMKA:

- Heslo zabezpečené sítě nemusíte zadávat znovu, pokud jste se k ní připojili dříve. Výjimku tvoří případy, kdy bylo zařízení resetováno do výchozího nastavení nebo se heslo sítě Wi-Fi změnilo.
- Překážky v cestě signálu Wi-Fi snižují jeho intenzitu.

Chcete-li přidat neviditelnou síť Wi-Fi, klepněte na obrazovce nastavení sítí Wi-Fi na možnost + Přidat síť.

## ZPRÁVY SMS A MMS spuštění aplikace zprávy

Aplikaci můžete otevřít některým z následujících způsobů:

- Na domovské obrazovce klepněte na ikonu 🔍.
- Na domovské obrazovce přejeďte nahoru > **Zprávy** 🔍 .

### VYTVOŘENÍ A ODESLÁNÍ TEXTOVÉ ZPRÁVY

Můžete vytvořit novou textovou zprávu nebo otevřít existující vlákno zpráv.

1. Klepnutím na položku Zahájit rozhovor vytvořte novou textovou zprávu nebo klepnutím otevřete existující vlákno zpráv.

2. Do pole Komu zadejte telefonní číslo nebo jméno kontaktu. Při psaní se funkce **SmartDial** pokusí zadané informace přiřadit ke kontaktům v zařízení. Buď klepněte na navrhovaného příjemce, nebo pokračujte v psaní. Pokud chcete otevřít existující vlákno zpráv, jednoduše na něj klepněte.

3. Klepněte na textové pole a začněte psát zprávu. Pokud při vytváření zprávy stisknete tlačítko **Zpět**, zpráva se uloží jako koncept v seznamu zpráv. Klepnutím na zprávu můžete v psaní pokračovat.

4. Jakmile bude zpráva připravena k odeslání, klepněte na tlačítko >.

#### POZNÁMKA:

• Při zobrazování a odesílání dalších zpráv se vytváří vlákno zpráv.

## VYTVOŘENÍ A ODESLÁNÍ MULTIMEDIÁLNÍ ZPRÁVY

1. Na obrazovce Zprávy klepněte na možnost Zahájit rozhovor.

2. Do pole **Komu** zadejte telefonní číslo nebo jméno kontaktu nebo v seznamu kontaktů vyhledejte kontakt, kterému chcete poslat zprávu. Klepnutím zahájíte skupinovou konverzaci.

- 3. Klepněte na textové pole a začněte psát zprávu.
- 4. Klepněte na ikonu <table-cell-rows> a vyberte typ mediálního souboru. Vyberte soubor, který chcete přiložit.
- 5. Zařízení je nyní v multimediálním režimu. Až budete hotovi, klepněte na tlačítko **P** .

#### OTEVŘENÍ ZPRÁVY A VYTVOŘENÍ ODPOVĚDI

- 1. Klepnutím na vlákno textových nebo multimediálních zpráv v seznamu zpráv ho otevřete.
- 2. Klepněte na textové pole a začněte psát zprávu.
- 3. Až budete připraveni, klepněte na tlačítko 🏲 .

### **BLUETOOTH**<sup>®</sup>

Zařízení Cat<sup>®</sup> S53 je vybaveno funkcí Bluetooth. Dokáže vytvořit bezdrátové připojení s jinými zařízeními Bluetooth, takže můžete sdílet soubory s přáteli, hovořit s náhlavní hands-free soupravou Bluetooth nebo dokonce i přenášet fotografie z vašeho zařízení do PC.

Pokud používáte Bluetooth, mějte na paměti, že je nutné se nacházet do 10 metrů od zařízení Bluetooth, ke kterému se chcete připojit. Připojení Bluetooth mohou rušit překážky, jako jsou například stěny nebo jiná elektronická zařízení.

#### ZAPNUTÍ FUNKCE BLUETOOTH

- 1. Na domovské obrazovce přejeďte nahoru > Nastavení > Připojená zařízení.
- 2. Klepněte na položky **Předvolby připojení** > **Bluetooth** a posunutím přepínače doprava funkci povolte.

Když je zapnuta funkce Bluetooth, je na řádku upozornění zobrazena ikona Bluetooth **\*** .

#### SPÁROVÁNÍ A PŘIPOJENÍ K ZAŘÍZENÍ S FUNKCÍ BLUETOOTH

Funkce Bluetooth nabízí následující možnosti:

- použití hands-free zařízení Bluetooth,
- použití mono nebo stereo sluchátek Bluetooth,
- vzdálené ovládání přehrávání přes náhlavní soupravu Bluetooth.

Než začnete funkci Bluetooth používat, musíte následujícím postupem spárovat své zařízení s druhým zařízením Bluetooth:

1. Zkontrolujte, zda je v zařízení zapnuta funkce Bluetooth.

- 2. Klepněte na položku + Spárovat nové zařízení. Vaše zařízení pak vyhledá zařízení Bluetooth v dosahu.
- 3. Klepněte na zařízení, které chcete spárovat.
- 4. Spárování dokončete podle pokynů na obrazovce.

#### POZNÁMKA:

Po vytvoření partnerství již nebudete muset při dalším připojení heslo pro dané zařízení Bluetooth zadávat.

### ODESÍLÁNÍ SOUBORŮ PROSTŘEDNICTVÍM FUNKCE BLUETOOTH

Pomocí funkce Bluetooth můžete sdílet obrázky, videa či hudební soubory s rodinou a přáteli. Posílání souborů přes spojení Bluetooth:

- 1. Klepněte na soubor, který chcete odeslat.
- 2. Klepněte na položky **< > Bluetooth** a vyberte spárované zařízení.

### ODPOJENÍ NEBO ZRUŠENÍ SPÁROVÁNÍ SE ZAŘÍZENÍM S FUNKCÍ BLUETOOTH

Na domovské obrazovce přejeďte nahoru > Nastavení > Připojená zařízení.

Klepněte na položku Dříve připojená zařízení.

Klepněte na ikonu 🏶 a klepnutím na příkaz **ZAPOMENOUT** potvrďte odpojení.

# FOTOGRAFOVÁNÍ A NAHRÁVÁNÍ VIDEA

Zařízení Cat<sup>®</sup> S53 můžete používat k pořizování a sdílení fotografií i videí.

### SPUŠTĚNÍ FOTOAPARÁTU A POŘÍZENÍ FOTOGRAFIE

Chcete-li spustit aplikaci Fotoaparát, postupujte takto:

- Na domovské obrazovce klepněte na ikonu 🖲.
- Ve výchozím nastavení se aplikace spustí v režimu Fotoaparát. Pokud ne, klepněte na položku Fotografie v dolní části obrazovky.
- Chcete-li přepnout mezi předním a zadním fotoaparátem, klepněte na ikonu 🤷 .
- Na obrazovce připravte kompozici.
- Klepnutím na obrazovku můžete zaostřit na určitou oblast.
- Posunutím prstů k sobě nebo od sebe můžete nastavit přiblížení.
- Posunutím doleva nebo doprava změníte režim fotoaparátu.
- Klepnutím na ikonu 🔍 změníte nastavení fotoaparátu a videa.
- Klepnutím na tlačítko 🔘 pořídíte fotografii.
- Fotografie můžete pořizovat také stisknutím tlačítek pro zvýšení a snížení hlasitosti.

### PROHLÍŽENÍ FOTOGRAFIÍ

Chcete-li si prohlédnout své fotografie, můžete použít některý z následujících postupů:

- Pokud jste v aplikaci Fotoaparát, klepnutím na miniaturu poslední pořízené fotografie v levém dolním rohu spusťte aplikaci Galerie.
- Přejetím nahoru na **domovské obrazovce > Fotky \*** zobrazte všechny fotografie a videa.

#### POZNÁMKA:

Chcete-li přejít zpět na zobrazení fotoaparátu, stiskněte ikonu fotoaparátu v levém horním rohu nebo přejíždějte doprava, dokud se znovu nezobrazí obrazovka snímání.

## ÚPRAVY A SDÍLENÍ FOTOGRAFIÍ

Při procházení fotografiemi máte k dispozici následující možnosti:

- Sdílet: Po klepnutí na ikonu << můžete fotografie sdílet v mnoha různých aplikacích dostupných v zařízení.
- Upravit: Po klepnutí na ikonu ≢ můžete fotografie upravovat pomocí celé škály dostupných funkcí.
- Hledat: Klepnutím na ikonu 💽 vyhledáte podobné obrázky online.
- Odstranit: Klepnutím na ikonu 🔟 můžete odstranit fotografie, které již nechcete.
- Podrobnosti: Přejetím nahoru zobrazíte podrobnosti fotografií.

### NAHRÁNÍ VIDEA

- Na domovské obrazovce klepněte na ikonu 🦲.
- 1. Ve výchozím nastavení se aplikace spustí v režimu Fotoaparát.
- 2. Přejetím doprava přepněte na režim Video.
- Chcete-li přepnout mezi předním a zadním fotoaparátem, klepněte na ikonu  $^{m 0}$  .
- Klepnutím na ikonu 🥌 spusťte záznam.
- Během nahrávání máte následující možnosti:
- Zoom můžete nastavit posunutím prstů k sobě nebo od sebe.
- Klepnutím na ikonu (III) záznam pozastavíte. Dalším klepnutím jej znovu spustíte.
- Klepnutím na ikonu 🔘 pořídíte fotografii.
- Klepnutím na ikonu 💌 záznam ukončíte.

## PROHLÍŽENÍ VIDEÍ

Chcete-li si prohlédnout video po jeho zaznamenání, klepnutím na miniaturu nejnovějšího nahraného videa v levém dolním rohu spusťte aplikaci Galerie. Videa si můžete prohlížet i v aplikaci Fotky **\***.

## POUŽÍVÁNÍ APLIKACE FOTKY

Aplikace **Fotky** automaticky vyhledá obrázky a videa uložená na vašem zařízení nebo na paměťové kartě. Můžete vybrat album nebo složku a přehrát je jako prezentaci nebo vybrat položky pro sdílení s jinými aplikacemi.

### SPUŠTĚNÍ APLIKACE FOTKY

Aplikaci spustíte přejetím nahoru na **domovské obrazovce > Fotky \***. Aplikace Fotky rozděluje fotografie a videa do kategorií podle místa uložení a ukládá soubory do složek. Klepnutím na složku zobrazíte fotografie a videa, která obsahuje.

### ZOBRAZENÍ FOTOGRAFIE

- 1. V aplikaci **Fotky** klepnutím na složku zobrazte fotografie, které obsahuje.
- 2. Klepnutím na fotografii ji zobrazíte v režimu na celé obrazovce, přejetím doleva nebo doprava pak zobrazíte předchozí nebo další fotografii.
- 3. Chcete-li fotografii zvětšit, položte dva prsty na místo, které chcete zvětšit, a posuňte je od sebe. V režimu zvětšení můžete zobrazení posouvat prstem nahoru, dolů, doleva nebo doprava.

# POSLECH HUDBY

Z počítače můžete do zařízení Cat® S53 přenést hudební soubory a poslouchat hudbu, ať už jste kdekoli.

### KOPÍROVÁNÍ HUDBY DO ZAŘÍZENÍ

- 1. Připojte zařízení k počítači pomocí kabelu USB, na zařízení přejeď te dolů z horní části obrazovky a vyberte možnost **Přenos** souborů.
- 2. V počítači přejděte na jednotku USB (s názvem  $Cat^{\circledast}$  S53) a otevřete ji.
- 3. Vytvořte v kořenovém adresáři zařízení nebo na SD kartě složku (například Hudba).
- 4. Zkopírujte hudbu z počítače do nové složky.
- Abyste zařízení od počítače bezpečně odpojili, počkejte, dokud se všechna hudba nezkopíruje, a poté jednotku odpojte podle požadavků operačního systému počítače. Odpojte kabel USB.

### SPUŠTĚNÍ APLIKACE YouTube Music A PŘEHRÁVÁNÍ HUDBY

- Na **domovské obrazovce** přejeďte nahoru a klepněte na ikonu YT Music 🕑
- Klepněte na položku Knihovna a klepnutím na položku Stahování přidejte skladby do seznamu skladeb nebo klepnutím na tlačítko Hledat v pravém horním rohu vyhledejte skladby online.

# POUŽÍVÁNÍ SLUŽEB GOOGLE

Chcete-li používat Gmail, Kalendář Google a stahovat a používat další aplikace Google, musíte se přihlásit k účtu Google.

### VYTVOŘENÍ ÚČTU GOOGLE

Pokud jste si nevytvořili účet Google při nastavení telefonu, můžete si ho snadno vytvořit:

- 1. Na domovské obrazovce přejeďte nahoru > Nastavení 🧐.
- 2. Klepněte na položky Účty > Přidat účet.
- 3. Klepněte na položku **Google** 🥌 a postupujte podle pokynů na obrazovce.

### POUŽÍVÁNÍ SLUŽBY GMAIL

Během nastavení zařízení jste možná nakonfigurovali existující účet Google. Při prvním spuštění aplikace **Gmail** v telefonu bude složka doručené pošty obsahovat zprávy z tohoto účtu.

### SPUŠTĚNÍ APLIKACE GMAIL

Na **domovské obrazovce** přejeďte nahoru > **Gmail** M.

## PŘEPÍNÁNÍ MEZI ÚČTY

Klepněte na obrázek účtu v pravé horní části obrazovky. Zobrazí se pole pro výběr účtu, kde můžete přepnout na účet, který chcete zobrazit.

### VYTVOŘENÍ A ODESLÁNÍ E-MAILU

- 1. Na obrazovce Doručené klepněte na tlačítko **Nová zpráva**.
- 2. Do pole Komu zadejte e-mailovou adresu příjemce zprávy.
- Chcete-li odeslat e-mail několika příjemcům, oddělte e-mailové adresy mezerou.
- Chcete-li přidat další příjemce do **kopie** nebo **skryté kopie**, klepnutím na tlačítko 💙 zobrazte pole **Kopie / Skrytá kopie**.
  - 3. Zadejte předmět e-mailu a napište zprávu.
- Pokud chcete přidat obrazovou přílohu, klepněte na položky > Připojit soubor a vyberte soubor.
  - 4. Klepnutím na tlačítko **>** zprávu odešlete.

### ODPOVĚĎ NA E-MAIL NEBO PŘEPOSLÁNÍ E-MAILU

- 1. Na obrazovce Doručené vyberte e-mail.
- 2. Klepněte na tlačítko 🕤 a odpovězte nebo klepněte na tlačítko ᠄ a vyberte možnost Odpovědět všem nebo Přeposlat.

### PŘIZPŮSOBENÍ NASTAVENÍ SLUŽBY GMAIL

- 3. Na domovské obrazovce aplikace Gmail klepněte na položky 📰 > Nastavení.
- 4. Vyberte možnost Obecná nastavení nebo e-mailový účet.
- 5. Klepněte na možnost a změňte potřebná nastavení.

### POUŽÍVÁNÍ SLUŽBY GOOGLE PLAY

Služba Google Play umožňuje stahovat a instalovat aplikace a hry.

### SPUŠTĚNÍ APLIKACE GOOGLE PLAY

Na domovské obrazovce přejeďte nahoru > Google Play.

### VYHLEDÁVÁNÍ APLIKACÍ

Na domovské obrazovce služby Google Play můžete vyhledávat aplikace takto:

- Seznam aplikací podle kategorie: Klepněte na kategorii a procházejte ji.
- Vyhledávání: Do vyhledávacího pole zadejte hledaná klíčová slova.

#### **INSTALACE APLIKACE**

- 1. Na domovské obrazovce přejeďte nahoru > Google Play.
- 2. Klepněte na kategorii a potom klepnutím na požadovanou položku zobrazte další informace.
- 3. Chcete-li položku nainstalovat, klepněte na tlačítko **Instalovat**.

#### POZNÁMKA:

Za některý obsah ve službě Google Play mohou být účtovány poplatky. Průběh stahování můžete zkontrolovat na panelu upozornění.

#### **ODINSTALACE APLIKACE**

1. Přejetím nahoru na domovské obrazovce zobrazte panel Aplikace.

2. Přidržte prstem aplikaci, kterou chcete odinstalovat, a přetáhněte ji na položku Odinstalovat v pravé horní části obrazovky.

#### POZNÁMKA:

Aplikace můžete spravovat také v části Nastavení > Aplikace a upozornění.

## SYNCHRONIZACE INFORMACÍ

Některé aplikace (například Gmail nebo Kalendář) na vašem zařízení Cat<sup>®</sup> S53 poskytují přístup ke stejným informacím, jaké lze přidat, zobrazit a upravovat na dalších zařízeních. Pokud přidáte, změníte nebo odstraníte informace v kterékoli z těchto aplikací na jiných zařízeních, zobrazí se aktualizované informace i ve vašem zařízení.

Umožňuje to synchronizace dat na dálku. Tento proces probíhá na pozadí a nezasahuje do funkcí vašeho zařízení. Během synchronizace je na řádku upozornění zobrazena ikona synchronizace dat.

### SPRÁVA ÚČTŮ

V závislosti na nainstalovaných aplikacích můžete synchronizovat kontakty, e-maily a další informace v zařízení s několika účty Google nebo jinými účty.

Pokud například přidáte osobní účet Google, budete mít stále k dispozici osobní e-maily, kontakty a záznamy kalendáře. Také můžete přidat pracovní účet, aby vaše pracovní e-maily, kontakty a záznamy kalendáře zůstaly oddělené.

## PŘIDÁNÍ ÚČTU

#### 1. Na domovské obrazovce přejeďte nahoru > Nastavení.

2. Klepněte na položku **Účty**. Na obrazovce se zobrazí aktuální nastavení synchronizace a seznam aktuálních účtů používaných v souvisejících aplikacích.

#### POZNÁMKA:

 V některých případech může být nutné informace o účtu získat od správce vaší sítě. Můžete například potřebovat název domény nebo adresu serveru.

3. Klepněte na tlačítko + **Přidat účet**.

4. Klepněte na typ účtu, který chcete přidat.

5. Podle pokynů na obrazovce zadejte povinné i nepovinné údaje o účtu. Většina účtů vyžaduje uživatelské jméno a heslo, ale podrobnosti závisí na druhu účtu a konfiguraci služby, ke které se připojujete.

6. Po dokončení se účet přidá do seznamu na obrazovce Účty.

## ODEBRÁNÍ ÚČTU

Účet a všechny s ním související informace můžete ze zařízení odebrat (včetně e-mailu, kontaktů, nastavení a dalších údajů). Některé účty nicméně odebrat nelze, například první účet, ke kterému jste se ze zařízení přihlásili. Když chcete některé účty odebrat, nezapomínejte, že všechny s ním spojené osobní údaje budou odstraněny.

- 1. Na obrazovce **Účty** klepněte na účet, který chcete odebrat.
- 2. Klepněte na tlačítko **Odebrat účet** a po zobrazení výzvy znovu pro potvrzení.

## PŘIZPŮSOBENÍ SYNCHRONIZACE ÚČTU

Pro všechny aplikace ve vašem zařízení lze nastavit možnosti synchronizace a využívání dat na pozadí. Také lze nakonfigurovat, jaký druh dat bude pro každý účet synchronizován. Některé aplikace, například Kontakty a Gmail, mohou synchronizovat data z různých aplikací.

U některých účtů je synchronizace obousměrná a změny provedené v zařízení se promítají do informací na webu. Některé účty podporují pouze jednosměrnou synchronizaci a informace v zařízení jsou pouze pro čtení.

### ZMĚNA NASTAVENÍ SYNCHRONIZACE ÚČTU

1. Na obrazovce Účty klepněte na požadovaný účet.

2. Klepněte na tlačítko **Synchronizace účtu**. Otevře se obrazovka dat a synchronizace se seznamem informací, které účet dokáže synchronizovat.

3. Povolte synchronizaci požadovaných položek:

- Posunutím příslušného datového přepínače doprava 💶 .
- Chcete-li automatickou synchronizaci zakázat, posuňte příslušný datový přepínač doleva 🗪 .

# POUŽÍVÁNÍ DALŠÍCH APLIKACÍ používání aplikace kalendář

Aplikace **Kalendář** slouží k vytváření a správě událostí, jednání a schůzek. V závislosti na nastavení synchronizace zůstává kalendář v zařízení synchronizován s kalendářem v ostatních zařízeních.

### SPUŠTĚNÍ APLIKACE KALENDÁŘ

Aplikaci spustíte přejetím nahoru na domovské obrazovce > Kalendář 😐 . Klepnutím na ikonu 💳 zobrazíte různé možnosti zobrazení a nastavení.

## VYTVOŘENÍ UDÁLOSTI

- 1. V libovolném zobrazení kalendáře klepněte na možnost 😬 > **Událost**, abyste začali přidávat událost.
- 2. Zadejte název události, místo nebo kontakty.
- Pokud je událost časově omezena, klepněte na počáteční a koncové datum a čas.
- Pokud jde o speciální příležitost, jako jsou narozeniny nebo celodenní událost, přesuňte přepínač Celý den doprava 🥌 .
- 3. Nastavte čas připomenutí události, pozvěte lidi, nastavte barvu a přidejte poznámky nebo přílohy.
- 4. Po zadání všech informací a dokončení nastavení klepněte na možnost Uložit.

### NASTAVENÍ PŘIPOMENUTÍ UDÁLOSTI

- 1. V kterémkoli zobrazení kalendáře klepněte na událost, abyste zobrazili její podrobnosti.
- 2. Po klepnutí na možnost 🖉 můžete událost upravit.
- 3. Klepnutím na možnost Přidat upozornění nastavte připomenutí události.
- 4. Klepněte na tlačítko Uložit jej uložte.

#### POUŽÍVÁNÍ APLIKACE HODINY A SOUVISEJÍCÍCH FUNKCÍ

Aplikace Hodiny obsahuje celou řadu dalších funkcí včetně budíku, časovače, stopek a večerky.

### SPUŠTĚNÍ APLIKACE HODINY

Na **domovské obrazovce** přejeďte nahoru > Hodiny 💙 .

### PŘIDÁNÍ BUDÍKU

- 1. V seznamu budíků můžete přidat budík klepnutím na ikonu 🛨 .
- 2. Chcete-li nastavit budík, postupujte následovně:
- Nastavte hodinu a minutu přechodem kolem ciferníku a klepnutím na tlačítko **OK.**
- Chcete-li nastavit opakování, klepněte na zaškrtávací políčko **Opakovat**. Klepněte na jednu nebo více možností.
- Chcete-li nastavit zvuk budíku, klepněte na ikonu 🌹 a vyberte požadovanou možnost.
- Pokud chcete, aby zařízení při buzení vibrovalo, zaškrtněte políčko Vibrace.
- Chcete-li přidat název budíku, klepněte na možnost Popis. Zadejte název a klepněte na tlačítko **OK**.

#### POZNÁMKA:

• Při výchozím nastavení se budík automaticky aktivuje.

#### NASTAVENÍ ČASOVAČE

- 1. Vyberte možnost **Časovač**, zadejte dobu trvání časovače a stiskněte tlačítko 🕑 .
- 2. Po vypršení časovače zazní zvukové upozornění.

#### POUŽÍVÁNÍ STOPEK

1. Klepnutím na obrazovku spustíte a zastavíte stopky.

#### VEČERKA

Funkce Večerka umožňuje nakonfigurovat chování telefonu v noci. Zahrnuje to časy budíku a nastavení funkce Nerušit.

### KALKULAČKA

Zařízení Cat® S53 je vybaveno kalkulačkou, která má standardní a rozšířený režim.

### SPUŠTĚNÍ APLIKACE KALKULAČKA

- 1. Aplikaci spustíte přejetím nahoru na domovské obrazovce > Kalkulačka 🛞 .
- 2. Přejetím doleva nebo otočením zařízení na šířku získáte přístup k rozšířenému režimu kalkulačky.

# SPRÁVA ZAŘÍZENÍ

Chcete-li nakonfigurovat zařízení, přejeďte nahoru na **domovské obrazovce > Nastavení.** 

### NASTAVENÍ DATA A ČASU

Při prvním zapnutí zařízení vám bude nabídnuta možnost aktualizovat datum a čas automaticky pomocí času poskytovaného vaší sítí.

#### POZNÁMKA:

Při použití automatické možnosti nelze datum, čas a časové pásmo nastavit ručně. Pokud chcete nastavit datum a čas ručně, postupujte takto:

- 1. Na obrazovce Nastavení klepněte na možnost Systém > Datum a čas.
- 2. Přesunutím přepínačů **Použít čas/časové pásmo získané ze sítě** 🗪 tyto funkce zakažte.
- 3. Klepněte na možnost **Datum**, vyberte požadované datum a klepněte na tlačítko **OK**.
- Klepněte na možnost Čas. Na obrazovce nastavení času klepněte na pole hodin a minut a posunutím ukazatele nahoru nebo dolů nastavte čas. Po dokončení konfigurace klepněte na tlačítko OK.
- 5. Klepněte na možnost Časové pásmo a vyberte v seznamu požadované časové pásmo.
- 6. Zapnutím nebo vypnutím funkce Používat 24hodinový formát můžete přepínat mezi 24hodinovým a 12hodinovým formátem.

## PŘIZPŮSOBENÍ DISPLEJE Nastavení jasu displeje

- 1. Na obrazovce Nastavení klepněte na možnost Displej > Jas.
- 2. Přetažením posuvníku doleva displej ztmavíte, přetažením doprava ho zesvětlíte.
- 3. Když zvednete prst z posuvníku, bude nastavení automaticky uloženo.

Tip: Posunutím přepínače Adaptivní jas doprava umožníte zařízení automaticky upravovat jas displeje v závislosti na okolním osvětlení.

### AUTOMATICKÉ OTÁČENÍ DISPLEJE

Chcete-li povolit otočení displeje při otočení zařízení na šířku nebo na výšku, klepněte na možnost **Pokročilé** a přesuňte přepínač Automatické otáčení doprava.

### NASTAVENÍ DOBY NEČINNOSTI PŘED VYPNUTÍM DISPLEJE

Je-li zařízení určitou dobu v nečinnosti, displej se z důvodu úspory baterie vypne. Nastavení delší nebo kratší doby nečinnosti:

- 1. Na obrazovce Nastavení klepněte na položky **Displej > Pokročilé > Časový limit obrazovky**.
- 2. Vyberte dobu, po jejímž uplynutí má displej zhasnout.

#### POZNÁMKA:

Když je zařízení v režimu spánku, můžete displej probudit pomocí snímače otisků prstů nebo stisknutím tlačítka **napájení**.

## NASTAVENÍ VYZVÁNĚCÍHO TÓNU zapnutí tichého režimu

Stiskněte tlačítko hlasitosti, dokud se na obrazovce nezobrazí ovládací panel hlasitosti. Potom opakovaně klepněte na první ikonu. dokud se nezobrazí svmbol

• Všechny zvuky kromě médií a budíků budou ztlumeny.

## ÚPRAVA HLASITOSTI VYZVÁNĚCÍHO TÓNU

Hlasitost vyzváněcího tónu můžete nastavit na **domovské obrazovce** nebo na obrazovce jakékoli aplikace (není to možné pouze během hovoru nebo při přehrávání hudby nebo videa). Stiskněte **tlačítko pro zvýšení/snížení hlasitosti** a potom tlačítkem == nastavte hlasitost vyzvánění na požadovanou úroveň. Hlasitost vyzváněcího tónu můžete nastavit také obrazovce **Nastavení**.

- 1. Na obrazovce Nastavení klepněte na položku Zvuk.
- 2. V části Hlasitost vyzvánění nastavte hlasitost přetažením posuvníku.

#### ZMĚNA VYZVÁNĚCÍHO TÓNU

- 1. Na obrazovce **Nastavení** klepněte na položku **Zvuk**.
- 2. Klepněte na položku **Vyzvánění telefonu**.
- 3. Vyberte vyzváněcí tón, který chcete použít. Po výběru se přehraje ukázka.
- 4. Klepněte na tlačítko **OK**.

### NASTAVENÍ VIBRACÍ ZAŘÍZENÍ PŘI PŘÍCHOZÍCH HOVORECH

Na obrazovce Nastavení klepněte na položku Zvuk. Potom přesuňte přepínač Vibrovat při hovorech doprava 🤜 .

## NASTAVENÍ SLUŽEB TELEFONU zapnutí datového roamingu

- 1. Na obrazovce Nastavení klepněte na položky Síť a internet > Mobilní síť.
- 2. Posuňte přepínač **Roaming** doprava. 🤍

#### POZNÁMKA:

Mějte na paměti, že přístup k datovým službám, a zejména pak při roamingu, může vyžadovat značné doplňkové poplatky. Informace
o poplatcích za datový roaming vám sdělí poskytovatel datových služeb.

### ZAKÁZÁNÍ DATOVÝCH SLUŽEB

Na obrazovce **Nastavení** klepněte na položky **Síť a internet > Mobilní síť**. Posuňte přepínač Mobilní data doleva **O**.

# POUŽÍVÁNÍ FUNKCE NFC

Technologie NFC slouží k výměně dat mezi dvěma zařízeními s funkcí NFC, když se obě zařízení dotýkají nebo nejsou dále než několik centimetrů od sebe.

#### **AKTIVACE FUNKCE NFC**

- 1. Na obrazovce Nastavení klepněte na položky Připojená zařízení > Předvolby připojení.
- 2. Posuňte přepínač NFC doprava. 🥌

#### SDÍLENÍ OBSAHU PŘES TECHNOLOGII NFC

- 1. Vyberte obsah, který chcete sdílet. Vyberte položku Sdílet a pak Sdílet v okolí.
- 2. Zařízení CAT S53 vyhledá další zařízení v dosahu.
- 3. Jakmile jiné zařízení přijme vaši žádost o sdílení, vyberte toto zařízení k odeslání obsahu.

## OCHRANA ZAŘÍZENÍ ochrana zařízení zámkem obrazovky

Abyste data ve svém zařízení Cat® S53 lépe ochránili, můžete použít funkci zámku obrazovky.

- 1. Na obrazovce Nastavení klepněte na položky Zabezpečení > Zámek obrazovky.
- 2. Vyberte některou z dostupných možností.
- Přejetí: Displej budete odemykat přejetím symbolu zámku.
- Vzor: Displej budete odemykat nakreslením správného odemykacího vzoru na displeji.
- PIN: Displej budete odemykat zadáním kódu PIN.
- Heslo: Displej budete odemykat zadáním hesla.
- 3. Dokončete nastavení zvoleného zámku obrazovky podle pokynů na obrazovce.

## SPRÁVA APLIKACÍ zobrazení nainstalované aplikace

- 1. Na obrazovce Nastavení klepněte na položku Aplikace a upozornění.
- 2. Zde můžete použít některý z následujících postupů:
- Klepnutím na aplikaci zobrazíte její podrobné údaje.
- Klepnutím na položku **Upozornění** nakonfigurujte nastavení upozornění.
- Klepnutím na položku Výchozí nastavení nastavíte nebo vymažete výchozí aplikace.
- Klepnutím na položky **Pokročilé > Správce oprávnění** upravíte informace, ke kterým může aplikace přistupovat.
- Klepnutím na položky **Pokročilé > Tísňové výstrahy** změníte nastavení tísňových výstrah.
- Klepnutím na položky **Pokročilé > Speciální přístup aplikací** můžete nakonfigurovat, které aplikace mohou přistupovat ke ze uvedeným speciálním funkcím.

# RESETOVÁNÍ ZAŘÍZENÍ zálohování osobního nastavení

Vaše osobní nastavení lze zálohovat na servery Google pomocí účtu Google. Pokud si pořídíte nové zařízení, zálohované nastavení se přenese na nové zařízení při prvním přihlášení k účtu Google.

- 1. Na obrazovce Nastavení klepněte na položky Systém > Záloha.
- 2. Posuňte přepínač Zálohovat na Disk Google doprava 🥌 .

#### OBNOVENÍ TOVÁRNÍHO NASTAVENÍ

Pokud obnovíte tovární nastavení, zařízení se resetuje do nastavení, které bylo nakonfigurováno při výrobě. Z vnitřního úložiště zařízení budou odstraněna všechna vaše osobní data včetně informací o účtu, nastavení systému a aplikací a stažených aplikací.

Při resetování zařízení nedojde k vymazání stažených aktualizací systémového softwaru ani souborů uložených na kartě microSD, jako jsou hudební soubory nebo fotografe.

1. Na obrazovce Nastavení klepněte na položky Systém > Pokročilé > Možnosti resetování > Vymazat všechna data (obnovit tovární nastavení).

2. Po zobrazení výzvy klepněte na možnost **OBNOVIT VÝROBNÍ NASTAVENÍ TELEFONU** a potom na možnost **VYMAZAT VŠE**. Zařízení se obnoví do továrního nastavení a poté se restartuje.

## **DODATEK** PROVOZNÍ TEPLOTA

Při používání zařízení napájeného z baterie by teplota okolí měla být v rozpětí od -25 °C do 55 °C. Při nabíjení by okolní teplota měla být v rozpětí od 0 °C do 40 °C. Při používání zařízení mimo rozsah 0 °C až 45 °C používejte ochranné rukavice.

### ZOBRAZENÍ ŠTÍTKU E-LABEL

Chcete-li zobrazit informace o předpisech týkajících se tohoto zařízení, použijte následující postup:

- 1. Na domovské obrazovce klepněte na položku Nastavení.
- 2. Na obrazovce Nastavení klepněte na možnost O telefonu > Informace o souladu s předpisy.

### OCHRANA PŘED ZTRÁTOU SLUCHU

Chcete-li zabránit možnému poškození sluchu, neposlouchejte dlouhodobě hlasité zvuky.

### TÍSŇOVÉ VOLÁNÍ

Toto zařízení lze v oblasti pokrytí signálem využít k tísňovému volání. Spojení však nelze za všech podmínek zaručit. Při důležité komunikaci se nespoléhejte výhradně na toto zařízení.

#### SHODA S PRAVIDLY CE (SAR)

Toto zařízení splňuje doporučení Rady (1999/519/ES) o omezení expozice osob elektromagnetickým polím prostředky na ochranu zdraví.

Tyto limity jsou součástí rozsáhlých doporučení na ochranu veřejnosti. Tato doporučení byla připravena a zkontrolována nezávislými vědeckými organizacemi na základě pravidelného a důkladného ověřování vědeckých studií. Měrná jednotka pro limit doporučený pro mobilní zařízení Evropskou radou a označovaný jako "specifická míra absorpce" (Specific Absorption Rate, SAR) a limit SAR je 2,0 W/kg v průměru na 10 gramů tkáně. Zařízení splňuje požadavky mezinárodní komise pro ochranu před neionizujícím zářením (ICNIRP).

Toto zařízení bylo testováno při nošení na těle a splňuje požadavky komise ICNIRP a evropské normy EN 62209-2 na vystavení radiofrekvenční energii při používání s určeným příslušenstvím. Používání jiného příslušenství obsahujícího kovy nemusí zaručovat shodu s požadavky komise ICNIRP na vystavení radiofrekvenční energii.

Hodnota SAR se měří na zařízení ve vzdálenosti 5 mm od těla, při vysílání na nejvyšší certifikovaný výstupní výkon ve všech frekvenčních pásmech zařízení.

Nejvyšší hlášené hodnoty SAR podle předpisů CE pro tento telefon jsou uvedeny zde: SAR u hlavy: 1,179 W/kg, SAR u těla: 1,362 W/kg, SAR u končetin: 1,624 W/Kg

Ke snížení vystavení radiofrekvenční energii používejte hands-free zařízení nebo jiné podobné způsoby, jak zařízení udržet dále od hlavy a těla. Abyste snížili míru vystavení záření na testované hodnoty, udržujte zařízení od těla ve vzdálenosti alespoň 5 mm. Používejte pouze držáky na opasek, pouzdra a jiné podobné příslušenství nošené na těle, které neobsahují kovové součásti. Pouzdra s kovovými součástmi mohou změnit radiofrekvenční výkon zařízení, včetně jeho dodržování pravidel vystavení radiofrekvenčnímu záření, způsobem, který nebyl testován ani certifikován. Použití takového příslušenství je proto vhodné se vyvarovat.

#### MÍRU VYSTAVENÍ ZÁŘENÍ MŮŽETE SNÍŽIT NÁSLEDUJÍCÍMI KROKY:

- používejte mobilní telefon v dobrých příjmových podmínkách, abyste snížili množství přijímaného záření (zejména v podzemních garážích a při jízdě vlakem nebo autem),
- používejte soupravu hands-free,
- těhotné ženy by měly držet mobilní telefon co nejdál od břicha,
- používejte zařízení co nejdál od genitálií.

### PŘEDPISY FCC

Tento mobilní telefon je v souladu s částí 15 předpisů FCC. Provoz podléhá následujícím dvěma podmínkám:

(1) Toto zařízení nesmí způsobovat nežádoucí rušení signálu a (2) toto zařízení musí přijmout jakékoli vnější rušení, včetně rušení, které by mohlo způsobit nežádoucí činnost.

Tento mobilní telefon byl vyzkoušen a splňuje limity pro digitální zařízení třídy B podle části 15 pravidel FCC. Účelem těchto limitů je poskytovat rozumnou ochranu před škodlivým rušením při instalaci v obytných zónách. Toto zařízení generuje, používá a může vyzařovat radiofrekvenční energii, a pokud není nainstalováno a používáno v souladu s pokyny, může způsobovat škodlivé rušení rádiové komunikace.

Neexistuje však žádná záruka toho, že při konkrétní instalaci k rušení nedojde. Pokud toto zařízení způsobuje škodlivé rušení příjmu rádiového a televizního vysílání, což lze ověřit vypnutím a zapnutím zařízení, je vhodné, aby uživatel zkusil rušení napravit jedním nebo více z následujících opatření:

- Změnit orientaci nebo umístění přijímací antény.
- Zvětšit vzdálenost mezi zařízením a přijímačem.
- Připojit zařízení do zásuvky v jiném okruhu, než ke kterému je připojen přijímač.
- Zeptat se prodejce nebo zkušeného radiotelevizního technika.

#### **POZNÁMKA FCC:**

Upozornění: Změny a úpravy, které nejsou výslovně povoleny subjektem zodpovědným za dodržování předpisů, mohou vést ke zrušení vašeho oprávnění k provozování zařízení.

#### INFORMACE O VYSTAVENÍ RADIOFREKVENČNÍMU ZÁŘENÍ (SAR)

Tento mobilní telefon je konstruován a vyráběn tak, aby nepřekračoval limity vyzařování pro vystavení radiofrekvenční energii stanovené komisí FCC v USA.

Během testování hodnot SAR bylo toto zařízení nastaveno tak, aby vysílalo na nejvyšší certifikované úrovni výkonu ve všech testovaných frekvenčních pásmech, a umístěno v polohách, které simulují vystavení účinkům radiofrekvenčního (RF) záření při použití přímo u hlavy a ve vzdálenosti 10 mm od těla. Ačkoliv je hodnota SAR zjišťována při nejvyšší certifikované úrovni výkonu, může být skutečná hodnota SAR během používání zařízení obvykle mnohem nižší než maximální hodnota. Důvodem je, že ačkoli telefon může pracovat na více úrovních výkonu, je navržen tak, aby používal pouze výkon potřebný pro připojení k síti. Obecně platí, že čím blíže budete k bezdrátové anténě základní stanice, tím nižší bude používaný výkon.

Směrnice pro vystavení účinkům radiofrekvenčního (RF) záření vztahující se na bezdrátová zařízení používá měrnou jednotku známou jako specifická míra absorpce neboli SAR (Specific Absorption Rate).

Limit SAR stanovený komisí FCC je 1,60 W/kg.

Tento mobilní telefon splňuje limity SAR pro obecnou populaci / nekontrolované prostředí uvedené v normě ANSI/IEEE C95.1-1992 a byl testován v souladu s metodami a postupy měření stanovenými v normě IEEE1528. Komise FCC udělila schválení zařízení pro tento model telefonu se všemi uvedenými úrovněmi SAR, které byly vyhodnoceny v souladu se směrnicemi pro vystavení radiofrekvenční (RF) energii vydanými komisí FCC. Informace o hodnotách SAR tohoto modelu telefonu jsou uloženy u komise FCC a lze je zjistit v části Display Grant (Zobrazit schválení) na adrese www.fcc.gov/oet/ea/fccid po vyhledání FCC ID: ZL5BM1S4LE.

Nejvyšší hlášené hodnoty SAR podle předpisů FCC pro tento telefon jsou uvedeny zde: SAR u hlavy: 0,513 W/kg,

SAR u těla: 1,166 W/kg,

SAR bezdrátového směrovače: 1,166 W/kg

Ačkoli mohou mezi úrovněmi SAR u různých telefonů a v různých polohách existovat rozdíly, všechny splňují vládní požadavky.

Splnění limitů SAR při nošení u těla odpovídá vzdálenosti 10 mm mezi zařízením a lidským tělem. Aby míra vystavení účinkům radiofrekvenčního (RF) záření zůstala na uváděné úrovni nebo pod ní, noste toto zařízení alespoň 10 mm od těla. Pokud chcete zajistit bezpečnější nošení zařízení u těla, použijte pouzdra nebo spony na opasek, které neobsahují kovové součásti a zaručují zachování 10mm vzdálenosti mezi tímto zařízením a vaším tělem.

Splnění limitů pro vystavení radiofrekvenční (RF) energii v případě jakéhokoli příslušenství určeného pro nošení u těla, které obsahuje kov, nebylo testováno a certifikováno, a proto byste neměli takové příslušenství pro nošení u těla používat.

#### **INFORMACE O LIKVIDACI A RECYKLACI**

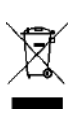

Tento symbol na zařízení a všech dodaných akumulátorech znamená, že by neměly být likvidovány jako běžný domovní odpad. Nevhazujte zařízení ani akumulátory do netříděného komunálního odpadu. Zařízení a akumulátory je třeba na konci jejich životnosti odevzdat na certifikovaném sběrném místě pro účely recyklace nebo řádné likvidace.

Bližší informace o recyklaci tohoto zařízení či akumulátorů získáte na místním úřadě, u subjektu, který zajišťuje likvidaci domovního odpadu, nebo u prodejce, u kterého jste si zařízení koupili.

Likvidace tohoto zařízení podléhá směrnici Evropské unie o odpadních elektrických a elektronických zařízeních (OEEZ). Důvodem pro oddělení odpadních elektrických a elektronických zařízení a akumulátorů od ostatního odpadu je minimalizace potenciálních dopadů na životní prostředí a na lidské zdraví v důsledku nebezpečných látek, které mohou být v těchto předmětech obsaženy.

# BEZPEČNOSTNÍ POKYNY varování a bezpečnostní opatření

Tato část uvádí důležité informace týkající se provozu tohoto zařízení. Obsahuje také informace o jeho bezpečném používání. Než začnete zařízení používat, tyto informace si pozorně přečtěte.

## VODOTĚSNÝ KRYT

Aby bylo zařízení vodotěsné, musí být kryt SIM/SD karet bezpečně uzavřen.

### NEPOUŽÍVEJTE ZAŘÍZENÍ ZA NÁSLEDUJÍCÍCH PODMÍNEK:

Pokud jste v situaci, kdy je používání zařízení zakázáno, vypněte jej – například:

- Nemocnice a zdravotnická zařízení smyslem je zamezit možnému rušení citlivých lékařských zařízení.
- Lékařská zařízení zkonzultujte se svým lékařem a výrobcem zařízení, zda nemůže provoz tohoto zařízení narušovat činnost vašeho lékařského zařízení. Dodržujte pravidla a předpisy stanovené nemocnicemi a zdravotnickými zařízeními.
- Výrobci kardiostimulátorů doporučují zachovat mezi zařízením a kardiostimulátorem alespoň 15cm vzdálenost, aby nedocházelo k případnému rušení kardiostimulátoru. Máte-li kardiostimulátor, používejte zařízení v druhé ruce a nenoste jej v náprsní kapse.
- Letadlo používání bezdrátových zařízení na palubě letadla konzultujte s personálem letecké společnosti. Pokud je zařízení vybaveno režimem Letadlo, musíte jej před vstupem na palubu letadla zapnout.
- Jiná zařízení nepoužívejte zařízení v místech, kde by mohlo způsobit poškození nebo rušení jiných elektronických zařízení.
- Potenciálně výbušné prostředí vypínejte zařízení v prostředích s nebezpečím výbuchu a dodržujte všechny značky a pokyny.
   Prostředí s nebezpečím výbuchu jsou mimo jiná i ta místa, kde je doporučeno vypínat motor vozidla. Jiskření by mohlo v takovém prostředí způsobit výbuch nebo požár vedoucí ke zranění nebo dokonce úmrtí. Nezapínejte zařízení na místech, kde se pracuje s palivem, například u čerpacích stanic. Dodržujte omezení používání rádiových zařízení ve skladech a distribučních závodech paliva a v chemických závodech. Dodržujte také omezení v oblastech, kde probíhají odstřely. Než začnete zařízení používat, podívejte se, zda se nenacházíte v prostředí s nebezpečím výbuchu. Takové oblasti jsou často (nikoli však vždy) zřetelně označeny. Patří k nim například paluby lodí, chemické sklady i produktovody a oblasti, kde se ve vzduchu vyskytují chemikálie nebo částice, jako je zrní, prach nebo kovový prášek. Bezpečnost používání zařízení ve vozidlech na plynový pohon (LPG, například propan nebo butan) a v jejich okolí si ověřte u výrobce vozidla.
- Malé procento lidí může být náchylné ke ztrátám vědomí nebo záchvatům (i když je nikdy předtím neměli), pokud jsou vystaveni blikajícímu světlu nebo světelným obrazcům, například při používání LED svítilny, hraní her nebo sledování videa. Pokud u vás došlo k záchvatům nebo ztrátám vědomí nebo je máte v rodinné anamnéze, měli byste se před použitím těchto funkcí poradit se svým lékařem.

#### BEZPEČNOST SILNIČNÍHO PROVOZU

Při používání tohoto zařízení dodržujte místní zákony a předpisy. Pokud potřebujete zařízení používat při řízení vozidla, dodržujte tyto pokyny:

- Soustřeďte se na řízení. Vaší zodpovědností je především řídit bezpečně.
- Při řízení nemluvte do zařízení. Používejte handsfree.
- Když potřebujete telefonovat, nejprve vozidlo odstavte na okraji silnice a teprve poté zařízení použijte.
- Radiofrekvenční signály mohou ovlivnit elektronické systémy motorových vozidel. Další informace zjistíte u výrobce vozidla.
- V motorovém vozidle neumisťujte zařízení k airbagům ani do prostoru, kam airbagy vystřelují. Pokud by airbag vystřelil, silný náraz zařízením by mohl posádce způsobit vážné poranění.
- Pokud cestujete letadlem, přepněte zařízení do režimu Letadlo. Používání bezdrátových zařízení v letadlech může ohrozit provoz letadla a rušit bezdrátové telefonní sítě. Může být také považováno za protiprávní.

Nezapojujte se do rozptylujících rozhovorů, které jsou emocionální nebo stresující. Abyste snížili možnost odvádění pozornosti řidiče, ujistěte se, že osoby účastnící se rozhovoru vědí, že řídíte.

### PROVOZNÍ PROSTŘEDÍ

- Přístroj splňuje radiofrekvenční specifikace, když je umístěn u ucha nebo ve vzdálenosti 1 cm od těla. Nepoužívejte příslušenství, například obal na zařízení, které obsahuje kovové součásti. Abyste dodrželi uvedené požadavky, udržujte zařízení 1 cm od těla.
- V době bouřky nepoužívejte zařízení, když je připojeno k nabíječce. Zabráníte tak nebezpečí způsobenému blesky.
- Při používání přístroje dodržujte místní zákony a předpisy a respektujte soukromí a práva ostatních.

Maximální nadmořská výška použití: nejvýše 2000 m nad mořem.

#### OCHRANA SLUCHU PŘED POŠKOZENÍM

Vysoká hlasitost při používání náhlavní soupravy může poškodit sluch. Chcete-li riziko poškození sluchu snížit, snižte hlasitost náhlavní soupravy na bezpečnou a pohodlnou úroveň.

#### **BEZPEČNOST DĚTÍ**

Dodržujte všechna opatření týkající se bezpečnosti dětí. Nepůjčujte dětem zařízení ani jeho příslušenství, které obsahuje malé oddělitelné součásti, může jim hrozit riziko udušení. Zabraňte dětem v přístupu k zařízení a jeho příslušenství.

### PŘÍSLUŠENSTVÍ

Používejte pouze baterie, nabíječky a příslušenství schválené výrobcem přístroje pro používání s tímto modelem. Použití jakéhokoli jiného typu nabíječky nebo příslušenství může ukončit platnost záruky na zařízení, porušovat místní předpisy a zákony a může být nebezpečné. Informace o dostupnosti schválených nabíječek a příslušenství ve vaší oblasti zjistíte u prodejce zařízení.

#### **BATERIE A NABÍJEČKA**

- Když nabíječku nepoužíváte, odpojte ji z elektrické zásuvky i od zařízení.
- Baterii lze nabíjet a vybíjet řádově ve stovkách cyklů, časem se ale opotřebuje.
- Nevystavujte baterii slunečnímu záření ani zakouřenému a prašnému prostředí. Při vystavení baterie extrémně nízkému tlaku vzduchu může dojít k výbuchu nebo úniku hořlavé kapaliny či plynu.
- V krajně nepravděpodobném případě, že dojde k úniku elektrolytu z baterie, zabraňte jeho kontaktu s pokožkou a očima. Pokud se elektrolyt dostane do kontaktu s pokožkou nebo s očima, neprodleně oči vypláchněte čistou vodou a konzultujte situaci s lékařem.
- Pokud je baterie deformovaná, změní barvu nebo se během nabíjení neobvykle zahřívá, okamžitě přestaňte zařízení používat.
   jinak může dojít k úniku elektrolytu, přehřátí baterie, výbuchu nebo požáru.
- Zařízení nelikvidujte v ohni, protože by mohlo vybuchnout. Baterie může v případě propíchnutí nebo vážného poškození i explodovat.
- Zařízení neupravujte, nepokoušejte se do něj vložit cizí předměty, neponořujte ho ani nevystavujte působení vody nebo jiných tekutin, nevystavujte ho ohni, výbuchům ani jiným rizikům.
- Baterii nerozebírejte, neotevírejte, nedrťte, neohýbejte, nedeformujte, nepropichujte ani nerozřezávejte.
- Baterii používejte pouze pro systém, pro který je určena.
- Baterii nezkratujte a nedovolte, aby se kovové vodivé předměty dotýkaly pólů baterie.

- Chraňte zařízení před pádem. Pokud zařízení spadne, zvláště na tvrdou podložku, a máte podezření, že se poškodilo, odneste ho na kontrolu do kvalifikovaného servisního střediska. Nesprávné používání může způsobit požár, výbuch nebo jiná rizika.
- Baterii vyměňte pouze za jinou baterii, která je způsobilá pro systém. Použití nezpůsobilé baterie může představovat riziko požáru, výbuchu, úniku nebo jiného nebezpečí. Výměnu baterie smí provádět pouze autorizovaný servis. (Baterie zařízení Cat<sup>®</sup> S53 není uživatelsky vyměnitelná.)
- · Použitá zařízení neprodleně likvidujte v souladu s místními předpisy.
- Děti mohou baterii používat pouze pod dohledem.
- Připojení k zařízení pomocí nesprávně uzemněného vybavení může způsobit zasažení zařízení elektrickým proudem a jeho trvalé poškození.
- Napájecí kabel USB je považován za samostatné zařízení oddělené od nabíjecího adaptéru.
- Pokud je poškozen napájecí kabel USB (například jsou obnaženy vodiče nebo je kabel zlomený) nebo se uvolní zástrčka, okamžitě přestaňte kabel používat. V opačném případě by mohlo dojít k úrazu elektrickým proudem, ke zkratu nabíječky nebo k požáru.
- Používejte zdroj střídavého napájení specifikovaný v technických údajích nabíječky. Nevhodné napětí může způsobit požár nebo selhání nabíječky.

### ČIŠTĚNÍ A ÚDRŽBA

- Nabíječka není vodě odolná. Udržujte ji v suchu. Chraňte nabíječku před vodou a parou. Nedotýkejte se nabíječky mokrýma rukama, může dojít ke zkratu, selhání zařízení či úrazu elektrickým proudem.
- Zařízení a nabíječku neumisťujte na místa, kde by mohly být poškozeny nárazem. V opačném případě může dojít k úniku elektrolytu, selhání zařízení, přehřátí baterie, výbuchu nebo požáru.
- Nepřibližujte k zařízení magnetická paměťová média, jako jsou magnetické pásky či diskety. Záření vycházející z přístroje z nich může vymazat uložené informace.
- Neponechávejte zařízení ani nabíječku v místech s extrémně vysokými nebo nízkými teplotami. V opačném případě nemusí zařízení správně fungovat a může dojít k požáru nebo výbuchu. Při teplotách nižších než 0 °C je ovlivněn výkon baterie.
- Neumisťujte do blízkosti sluchátka ostré kovové předměty, jako jsou špendlíky. Sluchátko může tyto objekty přitáhnout a ublížit vám.
- · Před čištěním nebo údržbou zařízení ho vypněte a odpojte od nabíječky.
- Zařízení ani příslušenství nedemontujte, jinak na zařízení a příslušenství přestane platit záruka a výrobce nebude povinen hradit škody.
- Pokud se část displeje po kontaktu s tvrdými předměty rozbije, nedotýkejte se displeje ani se nesnažte poškozenou část odstranit. V tomto případě ihned přestaňte zařízení používat a obraťte se na autorizované servisní středisko.

#### SNÍŽENÍ MNOŽSTVÍ NEBEZPEČNÝCH LÁTEK

Toto zařízení splňuje požadavky nařízení EU o registraci, hodnocení, povolování a omezování chemických látek (REACH) (nařízení EU (ES) č. 1907/2006 (REACH) Evropského parlamentu a Rady) a směrnice o omezování používání některých nebezpečných látek (směrnice 2011/65/EU (RoHS) a její pozměňující směrnice (EU) 2015/863 Evropského parlamentu a Rady). Doporučujeme vám navštěvovat tyto stránky pravidelně, abyste měli aktuální informace.

### SHODA S POŽADAVKY PŘEDPISŮ EU

Společnost Bullitt Mobile Ltd. tímto prohlašuje, že toto zařízení je ve shodě se základními požadavky a dalšími příslušnými ustanoveními směrnice 2014/53/EU. Prohlášení o shodě najdete na webové stránce: <u>https://www.catphones.com/download/Certification</u>

Autorizovaný zástupce: Authorised Representative Service 77 Camden Street Lower Dublin DO2 XE80 Ireland

#### PROHLÁŠENÍ O SHODĚ S PŘEDPISY EU

Toto zařízení je při provozu ve frekvenčním pásmu 5150 až 5350 MHz určeno pouze k použití uvnitř budov. Omezení platí pro následující země: Belgie (BE), Bulharsko (BG), Česká republika (CZ), Dánsko (DK), Estonsko (EE), Finsko (FI), Francie (FR), Chorvatsko (HR), Irsko (IE), Island (IS), Itálie (IT), Kypr (CY), Lichtenštejnsko (LI), Litva (LT), Lotyšsko (LV), Lucembursko (LU), Maďarsko (HU), Malta (MT), Německo (DE), Nizozemsko (NL), Norsko (NO), Polsko (PL), Portugalsko (PT), Rakousko (AT), Rumunsko (RO), Řecko (EL), Severní Irsko (UK(NI)), Slovensko (SK), Slovinsko (SI), Španělsko (ES), Švédsko (SE), Švýcarsko (CH) a Turecko (TR).

#### POZNÁMKA:

Dodržujte předpisy platné v místě, kde budete zařízení používat. Používání tohoto zařízení může být v některých nebo všech členských státech Evropské unie (EU) omezeno.

Některá pásma nemusí být ve všech zemích nebo oblastech k dispozici. Bližší informace vám poskytne místní operátor.

Maximální přenášený radiofrekvenční výkon ve frekvenčních pásmech, která rádiové zařízení používá: Maximální výkon pro všechna pásma je menší než nejvyšší limitní hodnota uvedená v příslušné harmonizované normě.

Jmenovité limity pro frekvenční pásma a vysílací výkon platné pro toto rádiové zařízení jsou následující:

#### TABULKA PÁSEM A VÝKONU (pouze varianta EU)

| Frekvenční pásmo                    | Vysílací výkon (dB) |
|-------------------------------------|---------------------|
| GSM 900                             | 32                  |
| GSM 1800                            | 30                  |
| WCDMA pásmo l                       | 24                  |
| WCDMA pásmo VIII                    | 24                  |
| FDD-LTE B1                          | 24                  |
| FDD-LTE B3                          | 24                  |
| FDD-LTE B7                          | 24                  |
| FDD-LTE B8                          | 24                  |
| FDD-LTE B20                         | 24                  |
| FDD-LTE B28                         | 25                  |
| TDD-LTE B34                         | 24                  |
| TDD-LTE B38                         | 24                  |
| TDD-LTE B40                         | 24                  |
| 5G NR SA pásmo n1                   | 25                  |
| 5G NR SA pásmo n3                   | 24                  |
| 5G NR SA pásmo n7                   | 24                  |
| 5G NR SA pásmo n8                   | 24                  |
| 5G NR SA pásmo n28                  | 24                  |
| 5G NR SA pásmo n41                  | 25                  |
| 5G NR SA pásmo n77                  | 25                  |
| 5G NR SA pásmo n78                  | 25                  |
| 5GNR NSA EN-DC_1_n78: 1920–1980 MHz | 24                  |
| 5GNR NSA EN-DC_3_n78: 1710–1785 MHz | 24                  |

| 5GNR NSA EN-DC_8_n78: 880–915 MHz   | 24       |
|-------------------------------------|----------|
| 5GNR NSA EN-DC_3_n41: 2496–2690 MHz | 25       |
| 5GNR NSA EN-DC_1_n78: 3300–3800 MHz | 25       |
| 5GNR NSA EN-DC_3_n78: 3300-3800 MHz | 25       |
| 5GNR NSA EN-DC_8_n78: 3300-3800 MHz | 25       |
| 5GNR NSA EN-DC_3_n41: 1710–1785 MHz | 22       |
| BT-BR/EDR                           | 8        |
| BT-BLE                              | 4        |
| Wi-Fi 2,4G                          | 18       |
| Wi-Fi: 5180–5240 MHz                | 19       |
| Wi-Fi: 5260–5320 MHz                | 19       |
| Wi-Fi: 5500–5700 MHz                | 19       |
| Wi-Fi: 5745–5825 MHz                | 14       |
| NFC: 13,553–13,567 MHz              | 8 dBuA/m |

## SHODA S POŽADAVKY PŘEDPISŮ UKCA

Společnost Bullitt Mobile Ltd. tímto prohlašuje, že rádiové zařízení s tímto prohlášením a se značkou UKCA je v souladu s nařízeními Spojeného království o rádiových zařízeních z roku 2017. Úplné znění prohlášení o shodě s předpisy Spojeného království je k dispozici na následující internetové adrese: <u>https://www.catphones.com/download/Certification</u>

#### UK CA

## PROHLÁŠENÍ O SHODĚ S PŘEDPISY UKCA

Omezení ve Spojeném království: Při provozu v pásmu 5150 až 5350 MHz určeno pouze k použití uvnitř budov.

# TECHNICKÉ ÚDAJE TELEFONU CAT® S53

| Operační systém    | Android 11                                                                           |
|--------------------|--------------------------------------------------------------------------------------|
| Procesor           | Qualcomm SD480                                                                       |
| Paměť              | Vnitřní paměť: 128 GB eMMC / 6 GB LPDDR4X SDRAM                                      |
|                    | Vnější paměť: SDXC, Class 10/Ultra High Speed/až 256 GB                              |
| Síť                | Pásmo 5G: n1, n2, n3, n5, n7 n8, n28, n41, n66, n77, n78                             |
|                    | LTE: 1, 2, 3, 4, 5, 7, 8, 12, 13, 17, 18, 19, 20, 25, 26, 28, 34, 38, 39, 40, 41, 66 |
|                    | WCDMA: 1, 2, 4, 5, 6, 8, 19                                                          |
|                    | GSM: 850, 900, 1800, 1900                                                            |
|                    | CDMA: BCO, BC1, BC10                                                                 |
| Displej            | 6,5" HD+ s podporou mokrých prstů a rukavic                                          |
| Fotoaparát         | Zadní fotoaparát: 48 MPx a 2 MPx PDAF, jednodiodový LED blesk                        |
|                    | Přední fotoaparát: 16 MPx                                                            |
| Snímač             | Okolní světlo                                                                        |
|                    | Akcelerometr                                                                         |
|                    | Gyroskop                                                                             |
|                    | Kompas                                                                               |
|                    | Přiblížení                                                                           |
| Možnosti připojení | Bluetooth: 5.1                                                                       |
|                    | USB: 2.0                                                                             |
|                    | Wi-Fi 802.11 a/b/g/n/ac                                                              |
|                    | GPS, aGPS, GLONASS, Gaileo, EGNOS, SBAS, Beidou                                      |
|                    | NFC                                                                                  |
|                    | Typ SIM karty: nano SIM                                                              |
| Baterie            | 3,85 V, 5500 mAH                                                                     |
| Ostatní            | Stupeň krytí: IP68 a IP69K                                                           |
|                    | Pád: 1,8 m                                                                           |
|                    | Vodotěsnost: 1,5 m po dobu až 30 minut                                               |
|                    | Programovatelné tlačítko s režimem PTT                                               |
|                    | USB, bezdrátové nabíjení                                                             |
| Rozměry            | 171 × 81 × 16 mm                                                                     |
| Hmotnost           | 290 g                                                                                |

\* Konstrukce a technické údaje se mohou bez upozornění změnit.

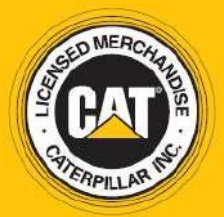

© 2022 Caterpillar. Všechna práva vyhrazena. CAT, CATERPILLAR, LET'S DO THE WORK, jejich příslušná loga, designy "Caterpillar Yellow", "Power Edge" a Cat "Modern Hex", stejně jako firemní a produktová označení uvedená v tomto dokumentu, jsou ochrannými známkami společnosti Caterpillar a nelze je používat bez svolení. www.cat.com / www.caterpillar.com

Společnost Bullitt Mobile Ltd. je držitelem licence společnosti Caterpillar Inc. Ochranné známky společnosti Bullitt Mobile Ltd. a třetích stran jsou majetkem příslušných vlastníků. Bullitt Mobile Ltd. One Valpy, Valpy Street, Reading, Berkshire RG1 1AR, United Kingdom

S53\_User\_Manual\_CS V1.2